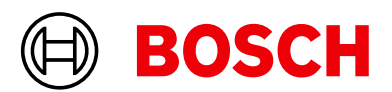

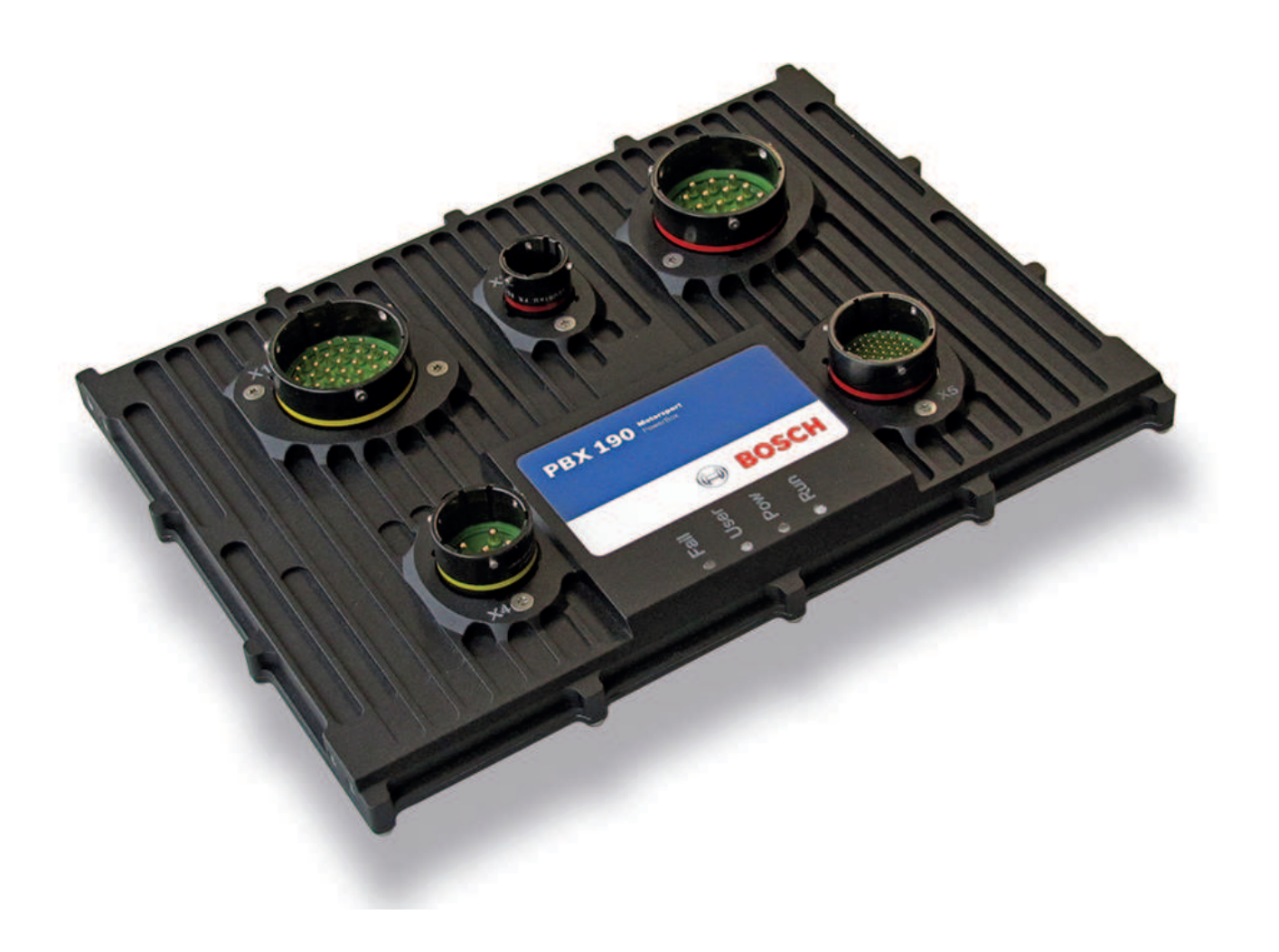

# PowerBox PBX 190

Manual

Version 2.1 02/08/2024

# Content

| 1   | About PowerBox PBX 190                                  |
|-----|---------------------------------------------------------|
| 2   | Hardware                                                |
| 2.1 | Ventilation                                             |
| 2.2 | Status LEDs                                             |
| 2.3 | Pin Configuration                                       |
| 2.4 | Supply Concept                                          |
| 2.5 | 48 V Stages                                             |
| 2.6 | Current measurement                                     |
| 2.7 | Inertial Sensors                                        |
| 2.8 | Warnings and shutdown Thresholds                        |
| 3   | PBX Suite Installation                                  |
| 4   | The Structure Editor: Create a new configuration        |
| 4.1 | Function Blocks                                         |
| 4.2 | Utilities for placing and arranging of Function Blocks  |
| 4.3 | Navigating through the configuration                    |
| 4.4 | Example "Blower Control"                                |
| 4.5 | Structuring of complex configurations                   |
| 4.6 | Utilities for navigating through complex configurations |
| 4.7 | Password protecting a configuration                     |
| 5   | First Upload of a configuration                         |
| 6   | Update of an existing configuration                     |
| 7   | The Powerbox Manager                                    |
| 7.1 | Switch between configurations                           |
| 7.2 | View Live Data                                          |
| 7.3 | Error log                                               |
| 8   | Integration to RaceCon                                  |
| 9   | FAQ                                                     |
| 10  | Legal                                                   |
| 10  | 1 Legal Restrictions of Sale                            |
| 10  | 2 REACH Statement                                       |
| 10  | 3 Open Source Software (OSS) declaration                |
| 11  | Disposal                                                |
| 12  | Technical Specifications                                |

# 1 About PowerBox PBX 190

The Bosch PowerBox PBX 190 takes the whole Power Control Module concept much further than existing modules. It provides an effective and inspired alternative to conventional relays, circuit breakers, fuses and wires that can so often be a tangle of complexity and untidiness around a typical racing car's power junction box.

PowerBox PBX 190 is a compact and light weight module, measuring 245 x 183 x 37 mm (including connectors).

PowerBox PBX 190 has 52 outputs. All outputs are protected against reversed battery polarity. Current draw can be measured on all outputs from 0 mA.

Any of these channels can be controlled by various types and combinations of inputs. You'll find more information at Technical Specifications [> 48].

Instead of using a conventional control program, PowerBox PBX 190 benefits from a 667 MHz dual Core Processor and a multitasking operating system, allowing simultaneous executions of operations.

Please note that the maximum recommended current draw per channel is limited by the connector contacts (wiring loom side) - not by Bosch PowerBox PBX 190s driver stages. We have rated the individual channel's current draw in relation to the connector manufacturer's specifications.

PowerBox PBX 190 is programmed to shut overloaded channels down if the current draw or internal junction temperatures exceed pre-set levels.

A smart algorithm allows automatically turning-on of loads with a high inrush current.

The current draws and channel status can be logged internally and exported via one of the three available CAN busses.

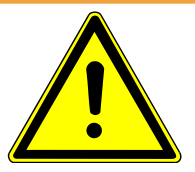

#### 

Please note that the PowerBox PBX 190 is not intended to be used to control safety-critical systems on a vehicle, such as ABS braking, power steering, etc..

Bosch Motorsport shall not be responsible for any incidental or consequential damages or injuries that may occur if the unit is used to control these, or similar, safety-critical systems.

# 2 Hardware

The Bosch PowerBox PBX 190 enclosure is completely CNC machined to the highest standards. The two parts of the casing are sealed by an O-ring, located in a recess in the main half. A lip in the lid presses on the O-ring and assures a water tight sealing(IP67). The connectors are individually sealed.

### 2.1 Ventilation

To reach specified current values an airflow of 2 m/s over the PBX 190 housing is recommended.

### 2.2 Status LEDs

Each LED on the PBX 190 has its own color code with different meanings.

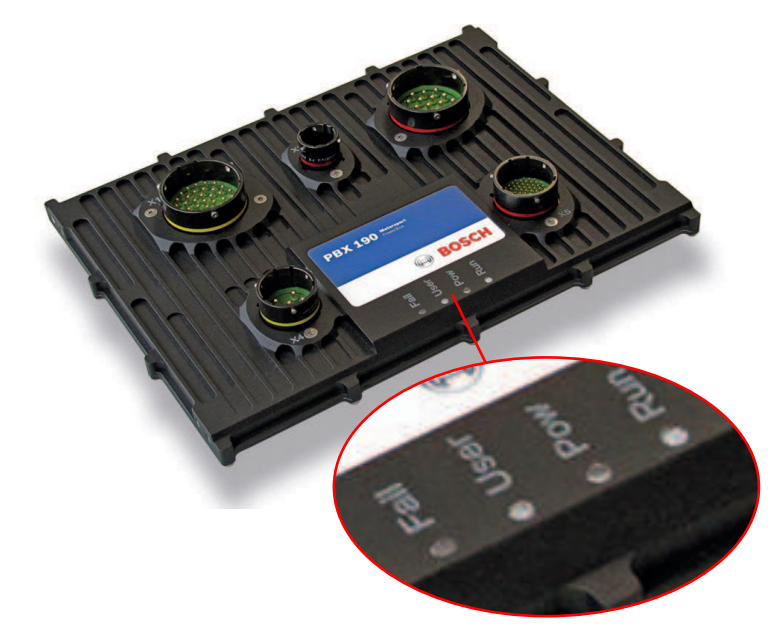

The following table explains the different meanings:

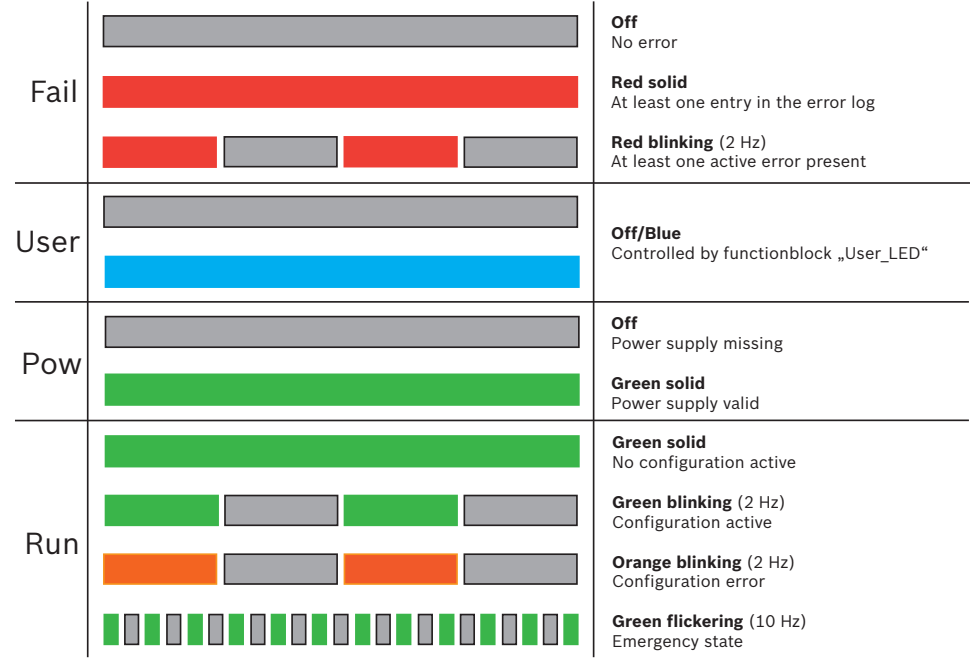

# 2.3 Pin Configuration

| Connector X1: 37 Pins / 8STA62437SA |              |           |          |  |
|-------------------------------------|--------------|-----------|----------|--|
| Pin                                 | Signal       | Cont. [A] | Peak [A] |  |
| А                                   | HS_15A X1_A  | 15        | 100      |  |
| В                                   | HS_15A X1_B  | 15        | 100      |  |
| С                                   | HS_15A X1_C  | 15        | 100      |  |
| D                                   | HS_15A X1_D  | 15        | 100      |  |
| E                                   | HS_15A X1_E  | 15        | 100      |  |
| F                                   | HS_15A X1_F  | 15        | 100      |  |
| G                                   | HS_15A X1_G  | 15        | 100      |  |
| н                                   | HS_15A X1_H  | 15        | 100      |  |
| J                                   | HS_15A X1_J  | 15        | 100      |  |
| К                                   | HS_15A X1_K  | 15        | 100      |  |
| L                                   | HS_15A X1_L  | 15        | 100      |  |
| Μ                                   | HS_15A X1_M  | 15        | 100      |  |
| Ν                                   | HS_15A X1_N  | 15        | 100      |  |
| Р                                   | PWM_15A X1_P | 15        | 60       |  |
| R                                   | PWM_15A X1_R | 15        | 60       |  |
| S                                   | PWM_15A X1_S | 15        | 60       |  |
| Т                                   | PWM_15A X1_T | 15        | 60       |  |
| U                                   | HS_15A X1_U  | 15        | 100      |  |
| V                                   | HS_15A X1_V  | 15        | 100      |  |
| W                                   | HS_15A X1_W  | 15        | 100      |  |
| Х                                   | HS_15A X1_X  | 15        | 100      |  |
| Y                                   | HS_15A X1_Y  | 15        | 100      |  |
| Z                                   | HS_15A X1_Z  | 15        | 100      |  |
| а                                   | HS_15A X1_a  | 15        | 100      |  |
| b                                   | HS_15A X1_b  | 15        | 100      |  |
| с                                   | PWM_15A X1_c | 15        | 60       |  |
| d                                   | PWM_15A X1_d | 15        | 60       |  |
| e                                   | PWM_15A X1_e | 15        | 60       |  |
| f                                   | PWM_15A X1_f | 15        | 60       |  |
| g                                   | HS_15A X1_g  | 15        | 100      |  |
| h                                   | HS_15A X1_h  | 15        | 100      |  |
| k                                   | HS_15A X1_k  | 15        | 100      |  |
| m                                   | HS_15A X1_m  | 15        | 100      |  |
| n                                   | HS_15A X1_n  | 15        | 100      |  |
| р                                   | Power KL31   | 15        | -        |  |
| q                                   | Power KL31   | 15        | -        |  |
| r                                   | Power KL31   | 15        | -        |  |

| Connector X2: 1 Pin / 8STA61201BN261 |                   |           |          |
|--------------------------------------|-------------------|-----------|----------|
| Pin                                  | Signal            | Cont. [A] | Peak [A] |
| 1                                    | Power Supply 12 V | 200       | 240      |

| Connector X3: 19 Pins / 8STA62419SN |               |           |          |  |
|-------------------------------------|---------------|-----------|----------|--|
| Pin                                 | Signal        | Cont. [A] | Peak [A] |  |
| А                                   | HS_25A X3_A   | 25        | 150      |  |
| В                                   | HS_25A X3_B   | 25        | 150      |  |
| С                                   | HS_25A X3_C   | 25        | 150      |  |
| D                                   | HS_25A X3_D   | 25        | 150      |  |
| E                                   | HS_25A X3_E   | 25        | 150      |  |
| F                                   | HS_25A X3_F   | 25        | 150      |  |
| G + H                               | HS_40A X3_G_H | 40        | 150      |  |
| J + T                               | HS_40A X3_J_T | 40        | 150      |  |
| K + U                               | HS_40A X3_K_U | 40        | 150      |  |
| L + N                               | HS_40A X3_L_N | 40        | 150      |  |
| М                                   | HS_25A X3_M   | 25        | 150      |  |
| Р                                   | HS_25A X3_P   | 25        | 150      |  |
| R                                   | HS_25A X3_R   | 25        | 150      |  |
| S                                   | HS_25A X3_S   | 25        | 150      |  |
| V                                   | Power KL31    | 25        | -        |  |

| Connector X4: 6 Pins / 8STA61606SA |                          |           |          |  |
|------------------------------------|--------------------------|-----------|----------|--|
| Pin                                | Signal                   | Cont. [A] | Peak [A] |  |
| А                                  | HS48V_25A X4_A           | 25        | 50       |  |
| В                                  | HS48V_25A X4_B           | 25        | 50       |  |
| С                                  | HS48V_25A X4_C           | 25        | 50       |  |
| D                                  | HS48V_25A X4_D           | 25        | 50       |  |
| E                                  | Supply up to 48 V for X4 | 25        | 35       |  |
| F                                  | Supply up to 48 V for X4 | 25        | 35       |  |

| Connector X5: 66 Pins / 8STA6-18-35SN |                    |                   |
|---------------------------------------|--------------------|-------------------|
| Pin                                   | Signal             |                   |
| 1                                     | Analog Input X5_01 | 0 to 5 V, Pull-up |
| 2                                     | Analog Input X5_02 | 0 to 5 V, Pull-up |
| 3                                     | Analog Input X5_03 | 0 to 5 V, Pull-up |
| 4                                     | Analog Input X5_04 | 0 to 5 V, Pull-up |
| 5                                     | Analog Input X5_05 | 0 to 5 V, Pull-up |
| 6                                     | Analog Input X5_06 | 0 to 5 V, Pull-up |
| 7                                     | Analog Input X5_07 | 0 to 5 V, Pull-up |
| 8                                     | Analog Input X5_08 | 0 to 5 V, Pull-up |

| Connector | X5: 66 Pins / 8STA6-18-35SN                 |                                                                                              |  |
|-----------|---------------------------------------------|----------------------------------------------------------------------------------------------|--|
| 9         | CAN 3 Interface Low-Level                   | Max. 1 Mbaud                                                                                 |  |
| 10        | Analog Input X5_10                          | 0 to 5 V, Pull-up                                                                            |  |
| 11        | Analog Input X5_11                          | 0 to 5 V, Pull-up                                                                            |  |
|           |                                             |                                                                                              |  |
| 12        | Analog Input X5_12                          | 0 to 5 V, Pull-up                                                                            |  |
| 13        | Digital Input X5_13                         | 0 to 12 V, Pull-up, Pull-down                                                                |  |
| 14        | Digital Input X5_14                         | 0 to 12 V, Pull-up, Pull-down                                                                |  |
| 15        | CAN 3 Interface High-Level                  | Max. 1 Mbaud                                                                                 |  |
| 16        | LIN                                         | Control of Bosch Motorsport LIN<br>devices included. Support of other<br>devices on request. |  |
| 17        | Analog Input X5_17                          | 0 to 5 V, Pull-up                                                                            |  |
| 18        | Analog Input X5_18                          | 0 to 5 V, Pull-up                                                                            |  |
| 19        | DGND-fused                                  | 5 A                                                                                          |  |
| 20        | DGND-fused                                  | 5 A                                                                                          |  |
| 21        | Digital Input X5_21                         | 0 to 12 V, Pull-up, Pull-down                                                                |  |
| 22        | Digital Input X5_22                         | 0 to 12 V, Pull-up, Pull-down                                                                |  |
| 23        | SERCOS1 TXP                                 |                                                                                              |  |
| 24        | SERCOS1 TXN                                 |                                                                                              |  |
| 25        | do not connect (use for internal debugging) |                                                                                              |  |
| 26        | do not connect (use for internal debuggir   | ng)                                                                                          |  |
| 27        | Analog Input X5_27                          | 0 to 5 V, Pull-up                                                                            |  |
| 28        | Digital Input X5_28                         | 0 to 12 V, Pull-up, Pull-down                                                                |  |
| 29        | Digital Input X5_29                         | 0 to 12 V, Pull-up, Pull-down                                                                |  |
| 30        | Analog Input X5_30                          | 0 to 5 V, Pull-up                                                                            |  |
| 31        | KL31-fused                                  |                                                                                              |  |
| 32        | SERCOS1 RXP                                 |                                                                                              |  |
| 33        | SERCOS1 RXN                                 |                                                                                              |  |
| 34        | do not connect (use for internal debuggir   | ng)                                                                                          |  |
| 35        | do not connect (use for internal debuggir   | ng)                                                                                          |  |
| 36        | Digital Input X5_36                         | 0 to 12 V, Pull-up, Pull-down                                                                |  |
| 37        | Digital Input X5_37                         | 0 to 12 V, Pull-up, Pull-down                                                                |  |
| 38        | Analog_Screen                               |                                                                                              |  |
| 39        | Analog Input X5_39                          | 0 to 5 V, Pull-up                                                                            |  |
| 40        | KL31-fused                                  |                                                                                              |  |
| 41        | SERCOS2 RXP                                 |                                                                                              |  |
| 42        | SERCOS2 RXN                                 |                                                                                              |  |
| 43        | Digital Input X5_43                         | 0 to 12 V, Pull-up, Pull-down                                                                |  |
| 44        | Digital Input X5_44                         | 0 to 12 V, Pull-up, Pull-down                                                                |  |
| 45        | Sensor GND for X5_51                        | 5 A                                                                                          |  |
| 46        | Timesync                                    |                                                                                              |  |

| Connector X5: 66 Pins / 8STA6-18-35SN |                            |                   |  |
|---------------------------------------|----------------------------|-------------------|--|
| 47                                    | COM_Screen                 |                   |  |
| 48                                    | CAN 1 Interface High-Level | Max. 1 Mbaud      |  |
| 49                                    | SERCOS2 TXP                |                   |  |
| 50                                    | SERCOS2_TXN                |                   |  |
| 51                                    | Powersupply_5V X5_51       | 400 mA            |  |
| 52                                    | Sensor GND for X5_58       | 5 A               |  |
| 53                                    | ETHERNET1 RXN              | 10/100 Mbps       |  |
| 54                                    | ETHERNETO RXN              | 10/100 Mbps       |  |
| 55                                    | CAN 2 Interface Low-Level  | Max. 1 Mbaud      |  |
| 56                                    | CAN 1 Interface Low-Level  | Max. 1 Mbaud      |  |
| 57                                    | Analog Input X5_57         | 0 to 5 V, Pull-up |  |
| 58                                    | Powersupply_5V X5_58       | 400 mA            |  |
| 59                                    | ETHERNET1 RXP              | 10/100 Mbps       |  |
| 60                                    | ETHERNET1 TXN              | 10/100 Mbps       |  |
| 61                                    | ETHERNETO TXN              | 10/100 Mbps       |  |
| 62                                    | CAN 2 Interface High-Level | Max. 1 Mbaud      |  |
| 63                                    | Analog Input X5_63         | 0 to 5 V, Pull-up |  |
| 64                                    | ETHERNET1 TXP              | 10/100 Mbps       |  |
| 65                                    | ETHERNETO RXP              | 10/100 Mbps       |  |
| 66                                    | ETHERNET0 TXP              | 10/100 Mbps       |  |

### 2.4 Supply Concept

The battery supply of the device and the supply of all switches is done via X2. The best way to connect the PowerBox to GND is only using X1\_p, X1\_q, X1\_r and X3\_V. GND current is limited to 75 A.

KL31-fused pins (X5\_31 and X5\_40) can also be used to connect the supply to the Power-Box with GND. This is only recommended when only highside switches and no internal freewheeling diodes are used.

To supply active sensors with 5 V use SENSPWR\_5\_1 (X5\_51) and SENSPWR\_5\_2 (X5\_58). SENS-GND-1 (X5\_45) and SENS-GND-2 (X5\_52) are the reference ground of these sensor supply voltages. Use these two ground pins preferred for analog sensor reference.

For digital inputs ground reference pins X5\_19 and X5\_20 can be used.

#### Recommended wiring

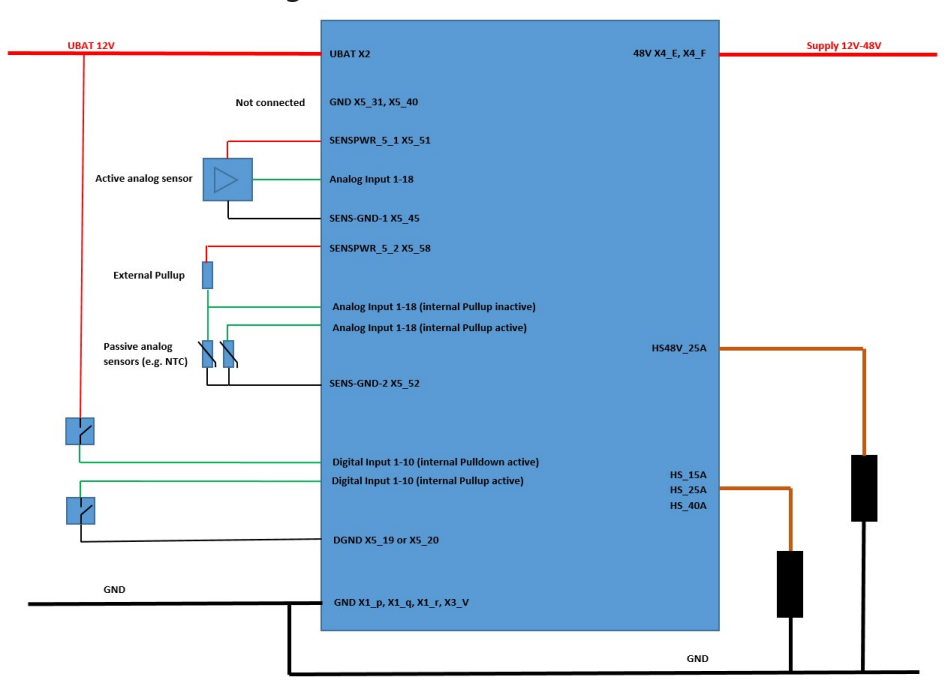

### 2.5 48 V Stages

GND of 48 V and GND of 12 V battery must be shorted. A galvanic isolation of supplies is not supported. An external capacitor is recommended to limit voltages spikes on the supply line at load drop.

It is recommended to use an external fuse when using 48 V to be safe in case of a shortcut to GND. For details using 48 V in PBX 190 please contact Bosch Motorsport.

### 2.6 Current measurement

Each Output stage has its own shunt resistor to measure the output current. Here you can find an overview of the current measurement accuracy.

|                | Measurement range | Accuracy                                                   |
|----------------|-------------------|------------------------------------------------------------|
| HS_15A         | 0 to 95 A         | 1 % ±50 mA                                                 |
| HS_25A, HS_40A | 0 to 190 A        | 1 % ±100 mA                                                |
| PWM_15A        | -40 to 40 A       | 1 % ±50 mA (depends on<br>PWM frequency and duty<br>cycle) |
| HS48V_25A      | 0 to 80 A         | 1 % ±50 mA                                                 |

### 2.7 Inertial Sensors

PBX 190 has implemented a Low G-Sensor and a Gyroscope Sensor. The measured acceleration of the internal sensors reflects the acceleration of the device at its mounting position. Below you can see the orientation of the measurement axis and the accuracy of the sensors.

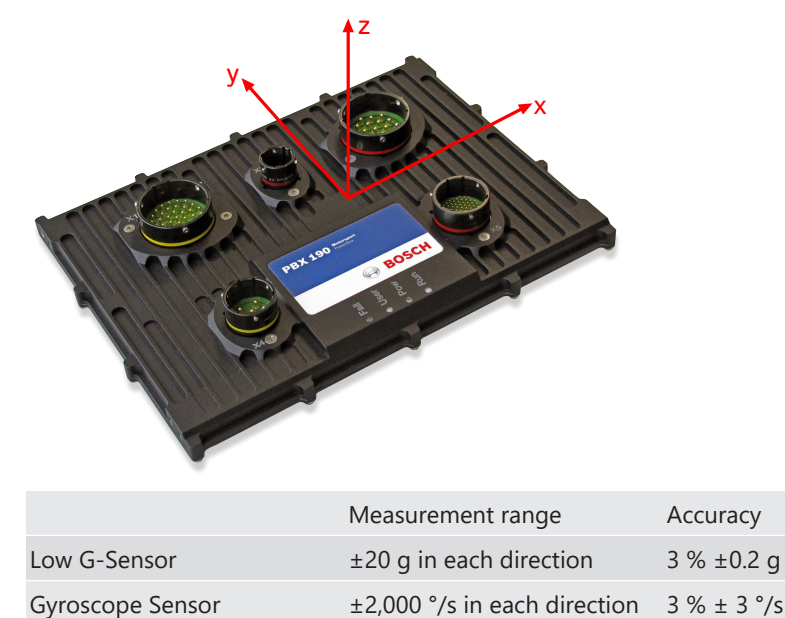

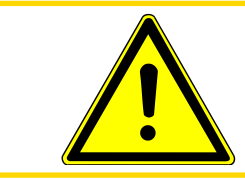

#### 

The sensors functionality is only guaranteed when device temperature is max. 85°C.

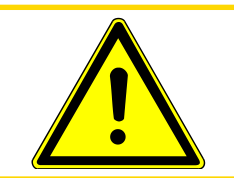

#### 

ECU internal sensor values must not be used for safety related functionality, e.g. ABS

The sensor values are provided by the function block "Acceleration"

An angular correction from the device to the vehicle coordinate system can be performed by setting the function block parameters "*AnglePos\_ECU\_X/\_Y/\_Z*" according to the z, y', x"-convention generally used in the vehicle technics.

| Unit Direction                                                                                                    | Vehicle Direction         | Acceleration raw<br>Value [g] | Acceleration after<br>CT* calculation<br>[g]                                            |
|----------------------------------------------------------------------------------------------------|---------------------------|-------------------------------|-----------------------------------------------------------------------------------------|
| Vertical<br>Acceleration<br>Ungitudinal<br>Acceleration                                                                                                    | CONTRACTOR                | x b c c                       | Right-Hand-Sys-<br>tem rotation in<br>positive angles<br>against clockwise<br>direction |
| Z                                                                                                    | Z                         | AnglePosEcu_X = 0             | Accx = 0                                                                                |
|                                                                                                    |                           | AnglePosEcu _Y = 0            | Accy = 0                                                                                |
|                                                                                                    |                           | AnglePosEcu _Z = 0            | Accz = 1                                                                                |
|                                                                                                    |                           | AnglePosEcu _X = 0            | Accx = 0                                                                                |
|                                                                                                    |                           | AnglePosEcu _Y = -90          | Accy = 0                                                                                |
|                                                                                                    |                           | AnglePosEcu _Z = 0            | Accz = 1                                                                                |
| in continue i succionali                                                                                                    |                           | AnglePosEcu _X = -90          | Accx = 0                                                                                |
|                                                                                                    |                           | AnglePosEcu _Y = 0            | Accy = 0                                                                                |
|                                                                                                    |                           | AnglePosEcu _Z = 90           | Accz = 1                                                                                |
|                                                                                                    |                           | AnglePosEcu _X = 0            | Accx = 0                                                                                |
|                                                                                                    |                           | AnglePosEcu _Y = 0            | Accy = 0                                                                                |
|                                                                                                    |                           | AnglePosEcu _Z = 180          | Accz = 1                                                                                |
|                                                                                                    |                           | AnglePosEcu _X = 0            | Accx = 0                                                                                |
|                                                                                                    |                           | AnglePosEcu _Y = 0            | Accy = 0                                                                                |
| North Contraction of the second second secon | ₩ <del>γγ⊗χ</del> ιιιίται | AnglePosEcu _Z = -90          | Accz = 1                                                                                |

The following table gives some examples for the angular correction values for different mounting positions:

CT = coordinate transformation

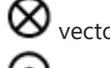

 $\bigotimes$  vector pointing away from viewpoint ovector pointing towards viewpoint

# 2.8 Warnings and shutdown Thresholds

Due to thermal or pin current overload there are several warnings and shutdown thresholds. You can see an overview of these below.

| Warning overcurrent X2210 A for 0.2 s                           |
|-----------------------------------------------------------------|
| Shutdown overcurrent X2 240 A for 2 s                           |
| Warning overcurrent X4_E and X4_F 55 A for 0.2 s                |
| Shutdown overcurrent X4_E and X4_F 70 A for 2 s                 |
| Warning overcurrent over GND Pins on X1 and X3 75 A for 0.2 s   |
| Shutdown overcurrent over GND Pins on X1 and 80 A for 2 s<br>X3 |

| Overtemperature                 |               |
|---------------------------------|---------------|
| Warning overtemperature CPU     | 95°C for 2 s  |
| Shutdown overtemperature CPU    | 100°C for 2 s |
| Warning overtemperature Device  | 95°C for 2 s  |
| Shutdown overtemperature Device | 115°C for 2 s |

# 3 PBX Suite Installation

The setup file for the PBX Suite is provided at the Bosch Motorsport internet homepage at the product page of the PowerBox PBX 190.

For the PBX Suite v2.5.0.3 and 2.5.1 or higher, no personal license key is required.

For older versions, a required personal license key can be requested by mail to LicenseMotorsport.BEG@de.bosch.com

The installation requires administrator rights.

Start the installation by running **setup.exe** and follow the wizard steps.

# 4 The Structure Editor: Create a new configuration

A configuration is the unit you exchange between the programming tool PBX Suite and your PowerBox PBX 190 after all changes and modifications.

For creating a configuration we developed the PBX Suite. This software tool enables visual programming of the configuration of your PowerBox.

- Start the program PBX Suite.
- Click Structure Editor in the menu box on the left side (1).

| File Start Layout                                                                                                    |                                                            |                                                                                                    |                                                                                                    |                                                                                                    |                                                                                                    |                  |                        |                    | 0 - 8       |
|----------------------------------------------------------------------------------------------------|------------------------------------------------------------|----------------------------------------------------------------------------------------------------|----------------------------------------------------------------------------------------------------|----------------------------------------------------------------------------------------------------|----------------------------------------------------------------------------------------------------|------------------|------------------------|--------------------|-------------|
| New Open E Validate<br>2 File                                                                                                    | Refresh Copy # A Find Next<br>A Find Previous<br>Edit Find | Show attached<br>Show selected<br>Filter                                                                                                    | Successor<br>Guccessor<br>Successor<br>Trace                                                                                                    | Image: Open constraints         ⊗         All Paths           Circular         ⊗         Shortest Path           dependencies         >         Longest Path           Path | All     Gear     Invert Select Blocks                                                                                                    | E Inputs Outputs | Inputs<br>Dutputs<br>S | ForeColor<br>Color | Flag<br>ors |
| e al Const<br>torrest<br>torrest<br>Restances (datasets)<br>Restances (datasets)<br>Restances (dat | Edit projektion                                            | Book Ministry Provided and Particle Provided and Provided and Pro | Privatesions<br>Trace<br>Prop<br>ag and load the accounted bit file<br>age and load the accounted bit file<br>Counted and Change still file<br>Load of Change still file | ect Settings cct Settings c                                                                                                    | In a series of the second second seco | Select Connector | 2                      | Coor               |             |
|                                                                                                    |                                                            |                                                                                                    |                                                                                                    |                                                                                                    | -                                                                                                    |                  |                        |                    |             |

- Click New (2).
- Select your PBX type (3).
- Load the corresponding PST file (4).
- Confirm by clicking **OK** (5).

### 4.1 Function Blocks

The key technology of the PBX Suite is the function block. All functions of the PowerBox can be programmed and modified by using a string of function blocks.

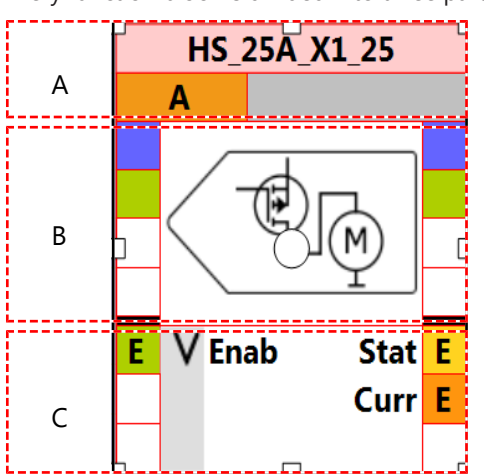

Every function block is divided into three parts:

 A is the top part that includes the unique name of the function block. It is user changeable.

- **B** is the middle part that shows static parameters of the function block.
- C is the bottom part that shows dynamic input and output signals of the function block.

In part B and part C, the colored rectangles symbolize the signal connections: inputs on the left side and outputs on the right side.

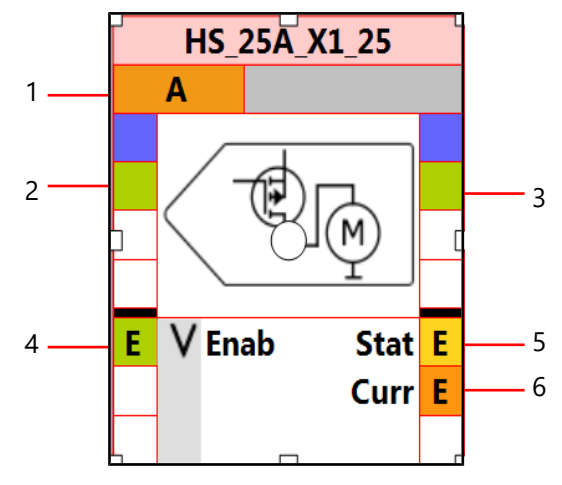

- 1. Client assignment
- 2. Optional global block enable input.
- 3. Optional global block enable output, daisy-chained with input.
- 4. Signal input. Data type Boolean. Enabled for online view and export to RaceCon.
- 5. Signal output. Data type Integer. Enabled for online view and export to RaceCon.
- 6. Signal output. Data type Float. Enabled for online view and export to RaceCon.

As you will have realized in the steps 4 to 6, the system offers signals of three different data types:

- **Boolean** (Background color always GREEN)
- Integer (Background color always YELLOW)
- Float (Background color always ORANGE)

If function blocks are available as different data type, you can identify the data type from the background color of the inputs and outputs and from the end of the function blocks name. The last letter will show the data type.

Example:

The function block CAN\_Input is available as data type Boolean or data type Integer or data type Float. To separate one from the other, we put a letter at the end of the function blocks name:

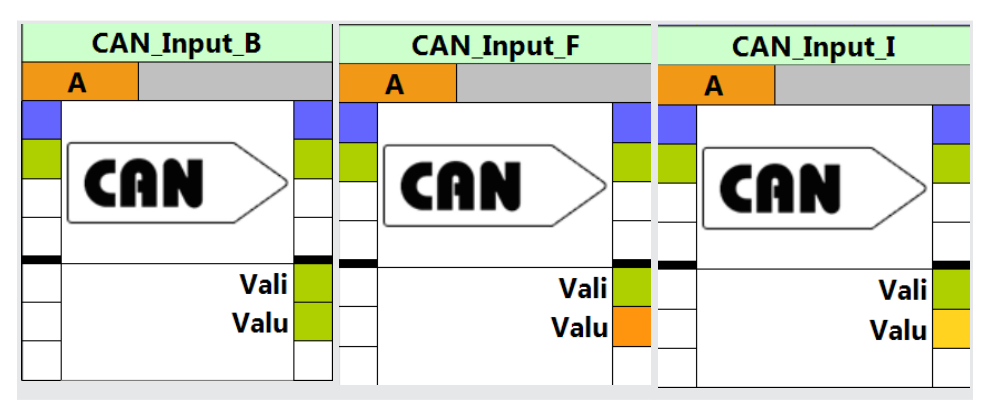

#### **Color Scheme**

The color of the function blockhead and the color of the symbol in the catalog both show the type of the function block:

- **blue** for functions
- green for inputs
- red for outputs

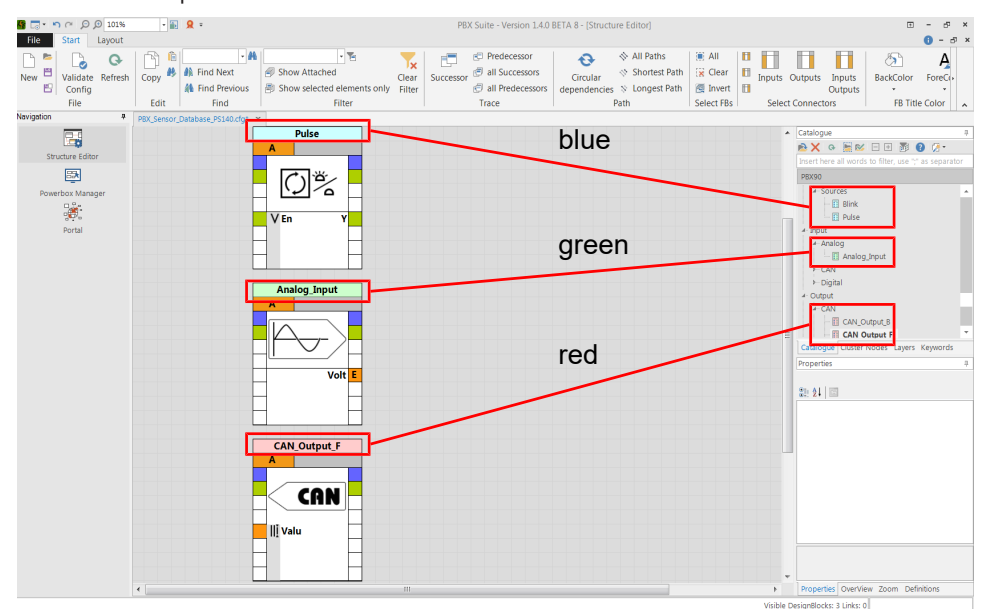

### 4.2 Utilities for placing and arranging of Function Blocks

At the Layout tab

- Rulers and Grid can be enabled or disabled,
- several functions helping to align the function blocks are available.

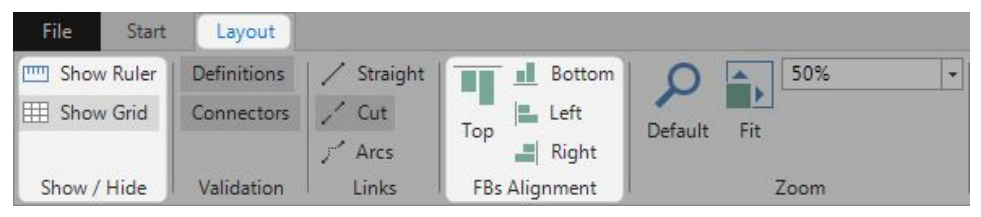

# 4.3 Navigating through the configuration

Use mouse wheel for zooming in or out.

Space bar toggles between current view and Zoom to Fit.

At the Quick Access Toolbar, several zoom options are provided.

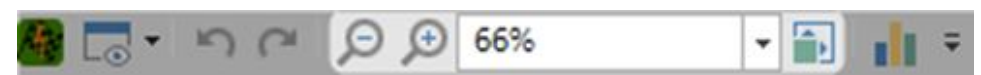

#### Use OverView or Zoom tab for a second farer or closer view.

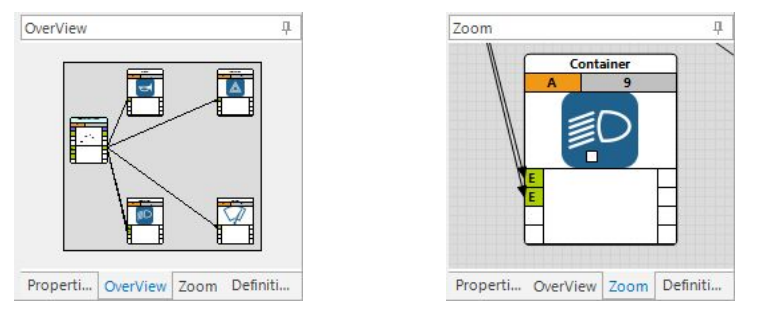

### 4.4 Example "Blower Control"

This chapter shows an example how to program the function **Blower Control** with the PBX Suite. The function shall start the cooling fan when the water temperature exceeds e.g. 90°C and stops it when the temperature falls below e.g. 80°C. You'll reach it by setting Default to 90 and Hysteresis to 10 as shown in the following instructions.

- 1. Start the PBX Suite.
- 2. Click Structure Editor in the menu box on the left side.

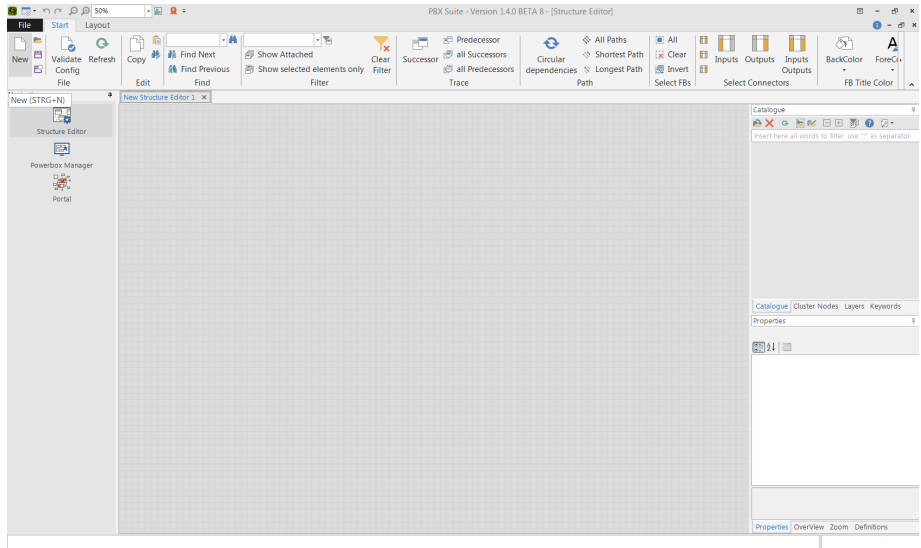

- 3. Click New.
- 4. Select your PBX Type.
- 5. Load the corresponding PST File.
- 6. Confirm by clicking **OK**.
- 7. Write **Input** in the text field of the Catalogue [Insert here all words to filter, use ";" as separator].

8. Drag and Drop the function **Analog\_Input** from the Catalogue onto the screen. The Analog\_Input function block will pop up as shown in the following screenshot.

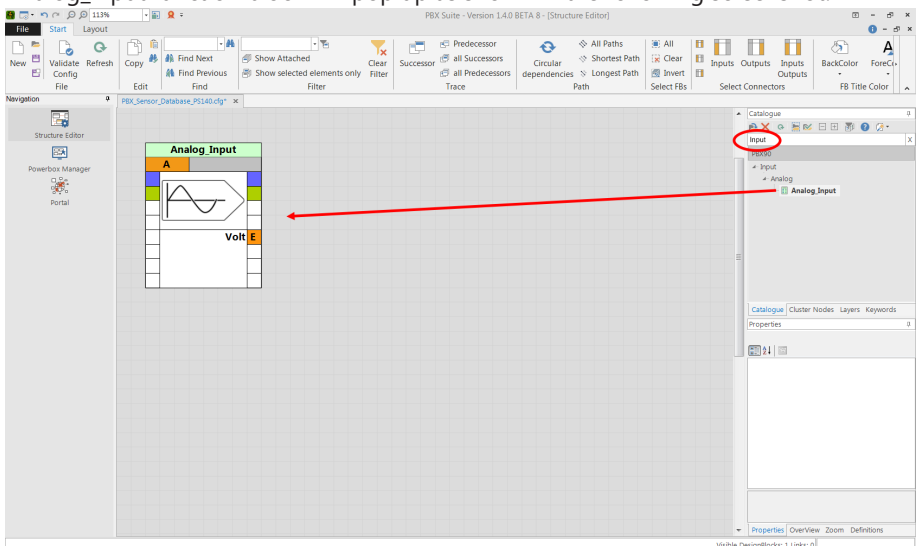

9. With double-click on the selected function block, you open the pin assignment wizard. Select Input X5\_10 from the pull down menu. X5 is the connectors name and 10 is the pins name.

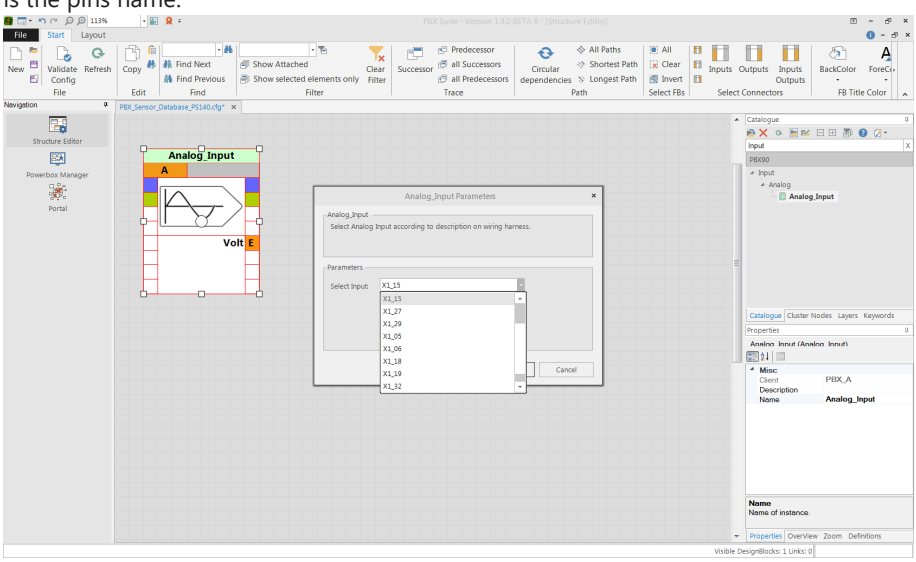

10. The assigned connector and pin are part of the function blocks name shown in the headline of the function block. Here it is X5\_10, as you can see in the following screen shot.

Notice: All function blocks can be renamed by changing the name in Properties / Name.

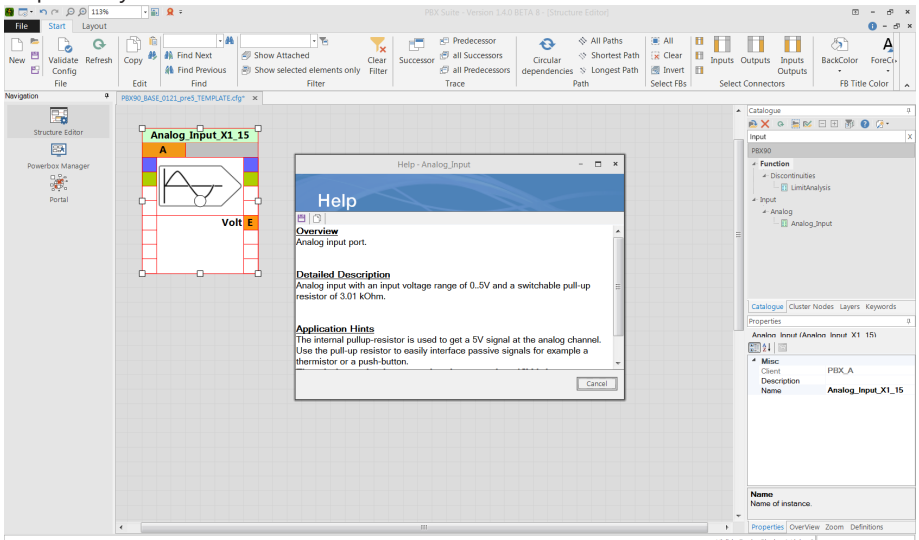

With click on F1 while function block selected, you open the context sensitive online help. Here you find further information.

- 11. Write **Table** in the text field of the Catalogue.
- 12. Drag and Drop the function **OneDLookuptable** from the Catalogue onto the screen. Ģ 0 Ð A Find Next 8 6 Validate Config File Edit • FB Titl Catalogue 🙈 🗙 🗛 🧮 📨 🖃 🗄 🗃 🔞 ( g\_Input\_X1\_15 **...** OneDLo ÷. 21 🖂
  - If you want to see the actual temperature in the Live Data later, please enable the OneDLookupTable by setting Y to enabled (red ring). Therefore you click on the or-

ange rectangle right of the Y. It gets red if activated. Choose Event Enabled -> True in the Properties block as shown in the following screenshot.

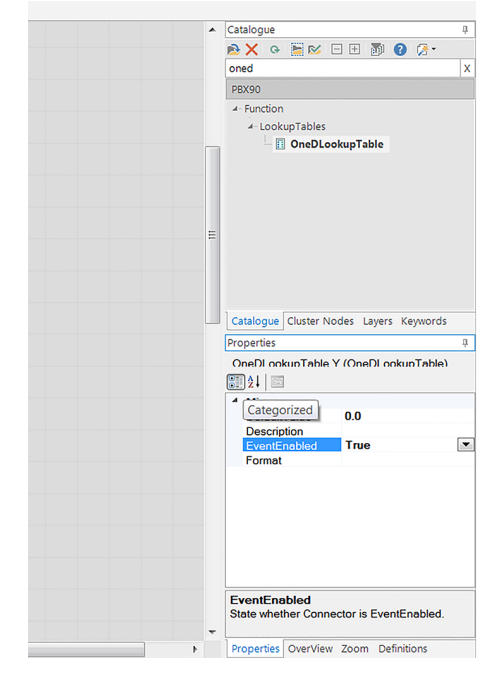

- 13. For more information about Live Data, please see View Live Data [> 32].
- 14. Double-click on the function OneDLookuptable opens a curve and a table where you can fill in your sensor data.

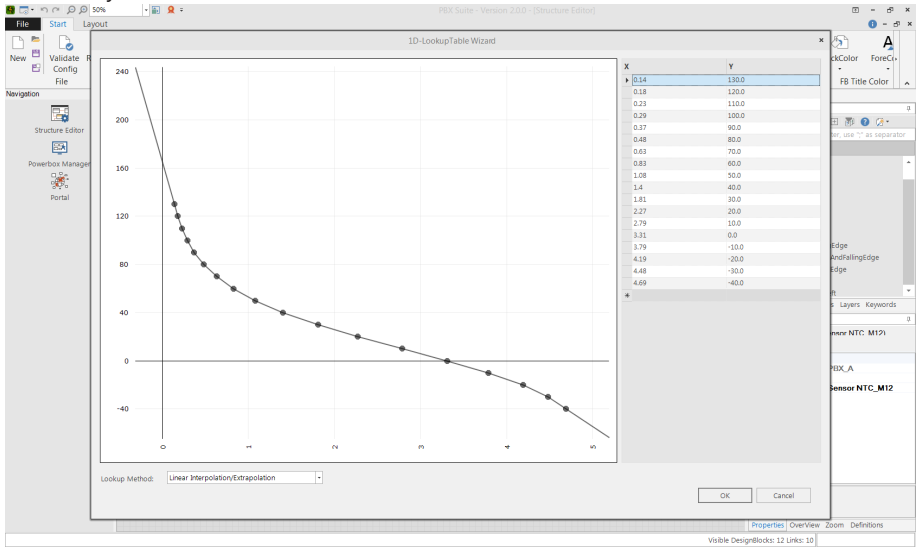

15. Write **hyst** in the text field of the Catalogue.

16. Drag and Drop the function **Hysteresis\_left** from the Catalogue onto the screen. The Hysteresis\_left function block will pop up as shown in the following screenshot.

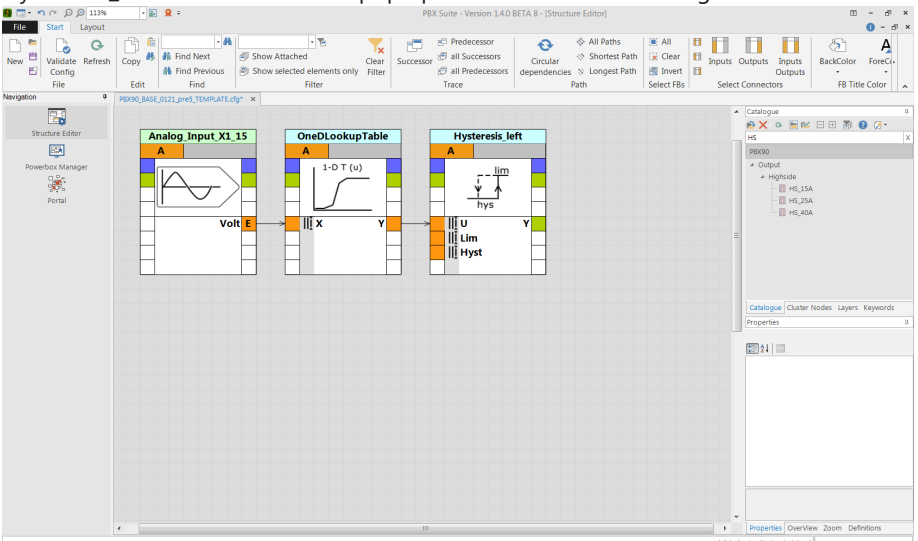

17. For setting the default values click the orange square left to Lim in the Hysteresis\_left function block. It changes color to red when activated. Sign in the value 90.0 as DefaultValue under Properties as shown in the following screenshot.

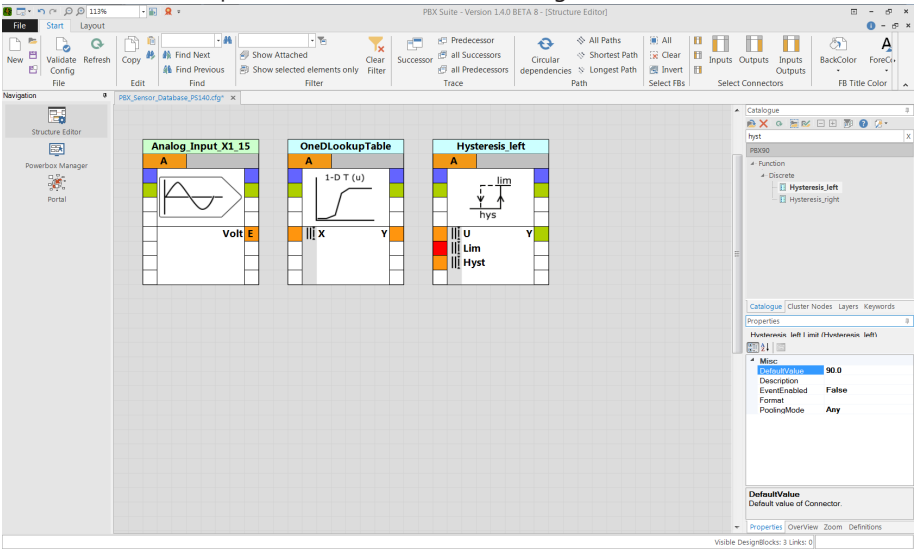

18. Set 10.0 as DefaultValue under Hyst in the same function block.

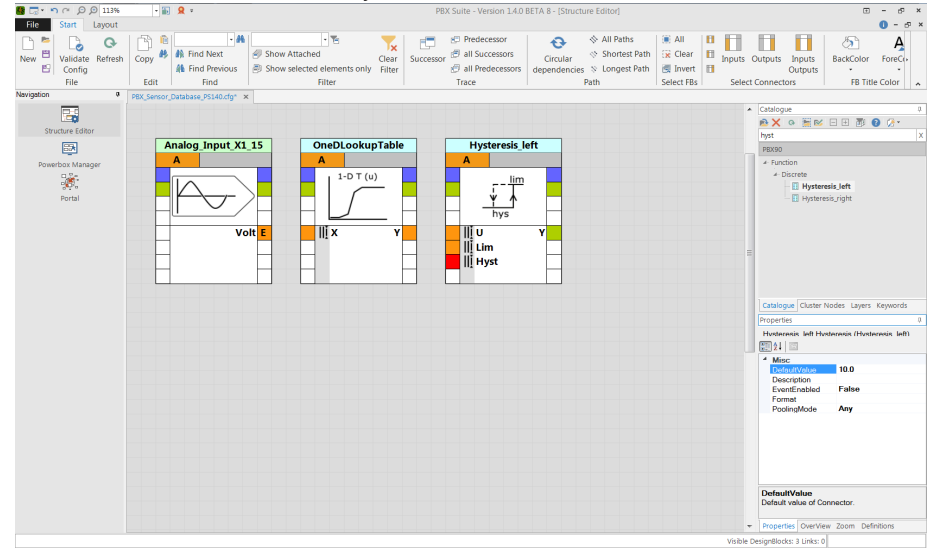

- 19. Write **output** in the text field of the Catalogue.
- 20. Drag and Drop the function **Highside HS\_25A** from the Catalogue onto the screen. The HS\_25 function block will pop up as shown in the following screenshot.

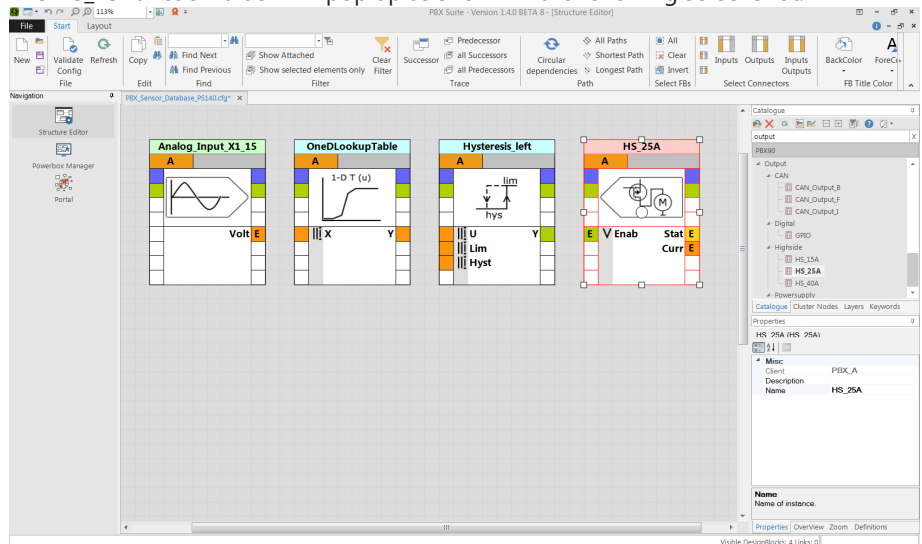

21. With double-click on the selected function block you open the pin assignment wizard. Select Output X3\_B from the pull down menu, similar to step 9.

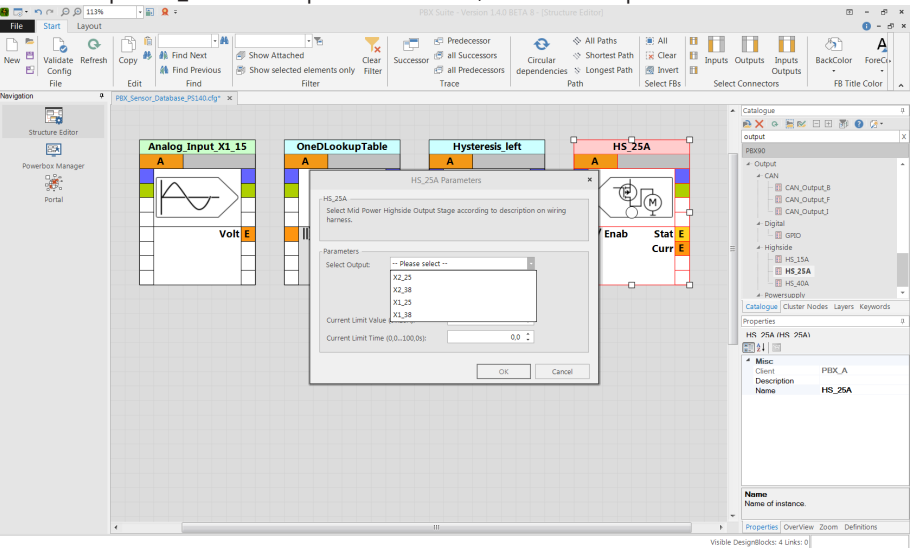

22. Connect the square angles of the function blocks by pulling lines as shown in the following screenshot.

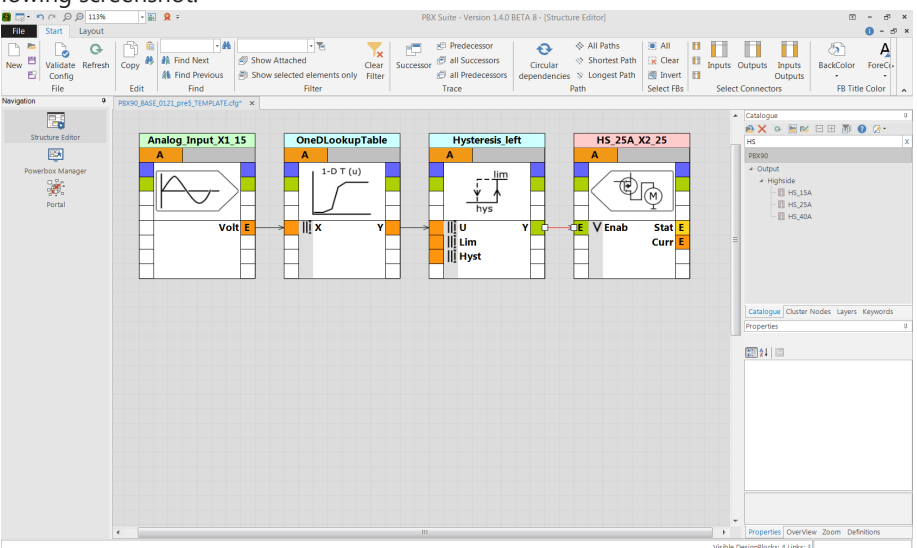

23. Save the function by click on Save as shown in the following screenshot.

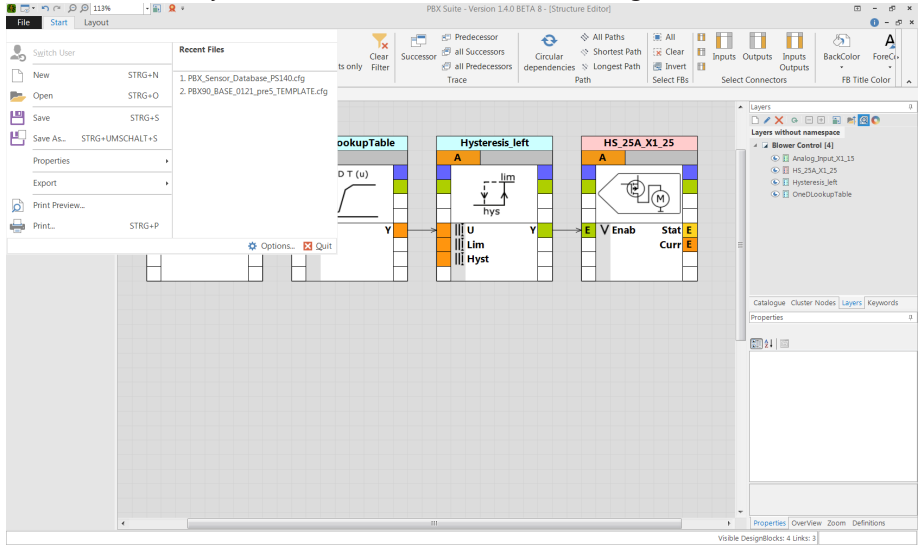

Congratulations! You have programmed your first function!

#### Further steps

After creating the configuration, you got the following options:

- transfer and activate the configuration to the PowerBox PBX 190 with PowerBox Manager,
- follow the signal values with PowerBox Manager,
- use the automatically generated \*.prg file for RaceCon to measure, record and analyze, see also Integration to RaceCon [▶ 35].

Please visit our website bosch-motorsport.com for more information on how to work with the PBX suite.

# 4.5 Structuring of complex configurations

#### 4.5.1 Layer

Use Layer mechanism for logically grouping of Function Blocks.

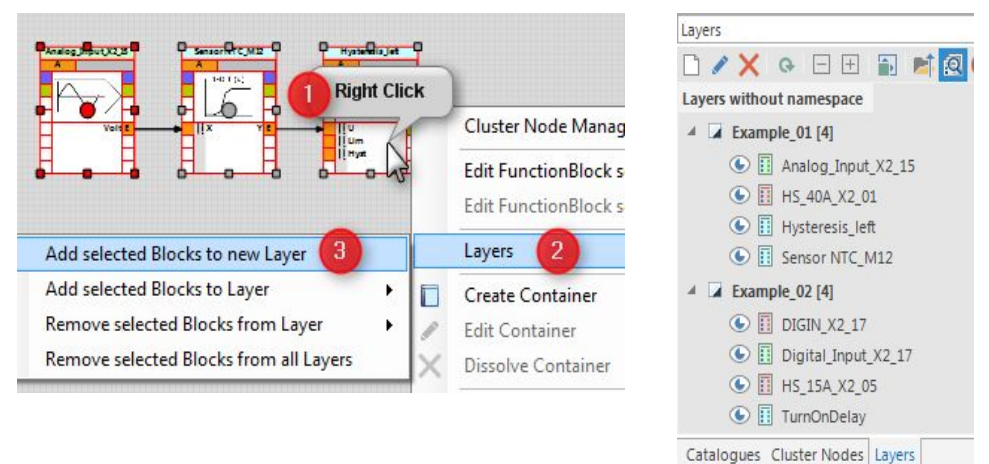

Function Blocks can belong to several Layers.

Layers are supported by the View Online Data of the Powerbox Manager allowing an easy filtering for the data of interest.

#### 4.5.2 Container

- 1. Select two or more function blocks.
- 2. Right click on a selected function block to open the context menu
- 3. Select Create Container

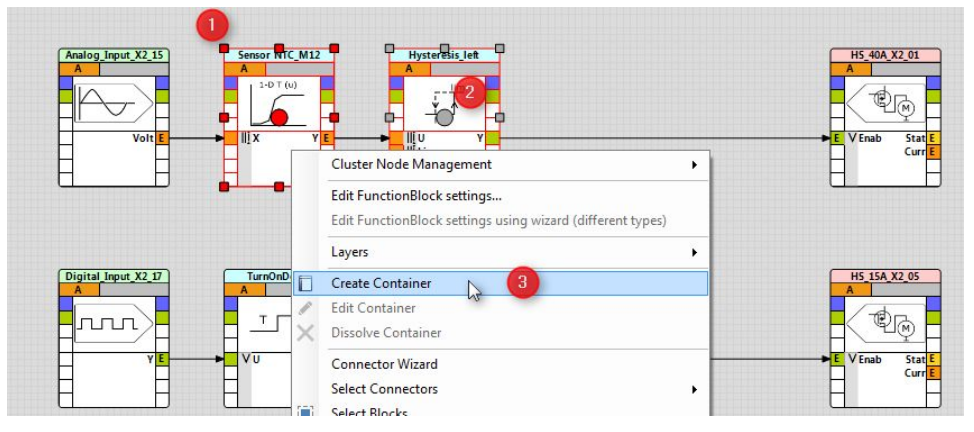

A Container block appears which is connected to the environment.

In the properties tab a description, an image or an alternative name can be setup.

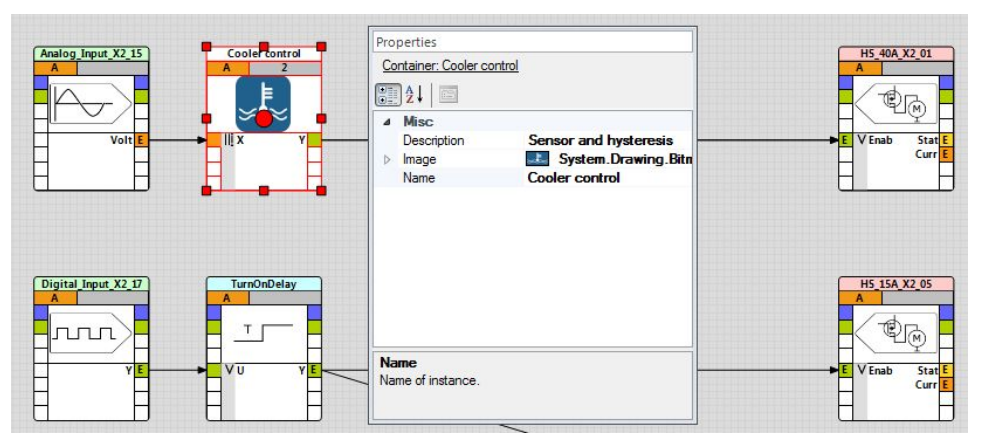

Double clicking the Container switches inside the container, showing the included functionblocks and the outside connections.

Navigation to the outside is done in the lower left corner.

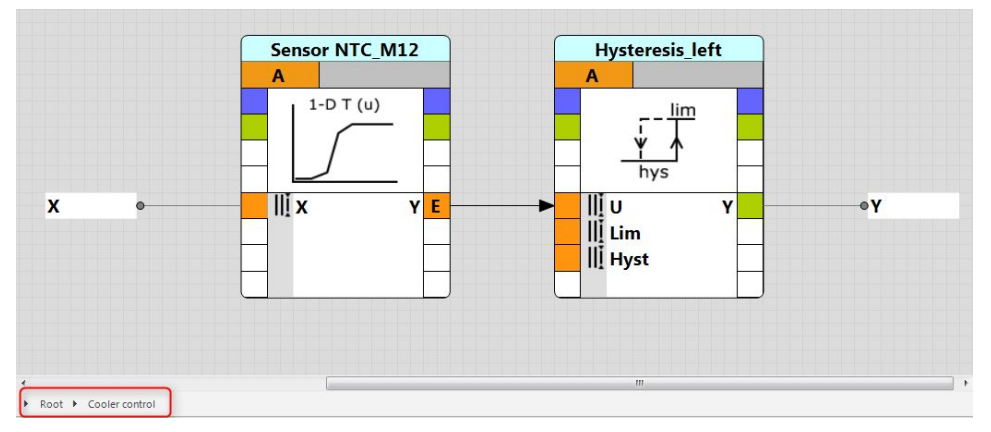

A further outside connection can be generated by

- 1. Right clicking on an in- or output port,
- 2. Select Add Connector to Container.

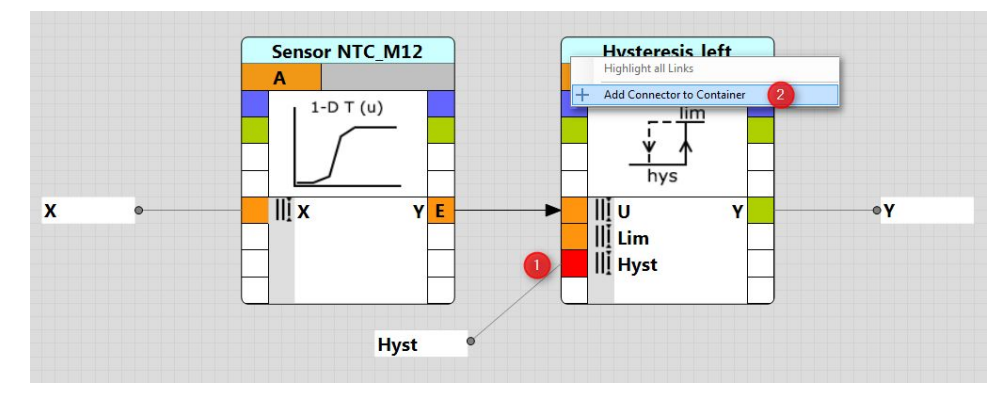

# 4.6 Utilities for navigating through complex configurations

At the **Ribbon** bar, several functions assist for finding, filtering, tracing, and selecting of Function Blocks in complex configurations.

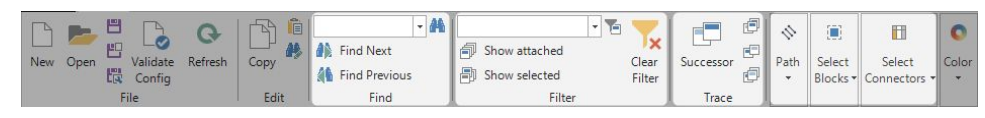

### 4.7 Password protecting a configuration

Protecting a configuration with a password can be done by clicking the Button 'Save with password protection'.

Enter the password and confirm it.

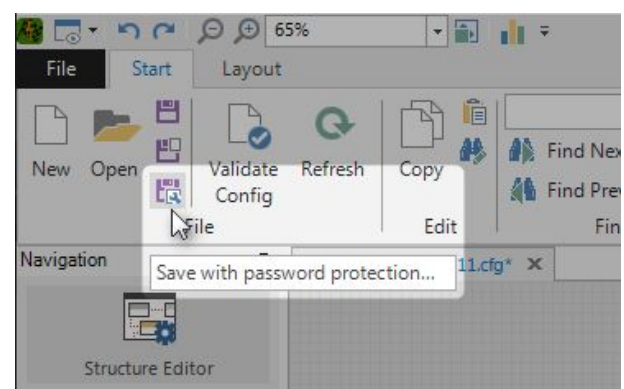

From now on the correct password has to be entered to open this configuration.

| Password |
|----------|
| Presward |
|          |

### 5 First Upload of a configuration

This chapter will show how to upload the new designed configuration file to the Power-Box.

- 1. Connect your computer and the PowerBox via Ethernet.
- 2. Activate your PowerBox.
- 3. Start your PBX Suite and activate the PowerBox Manager by clicking on the button as shown in the following screenshot:

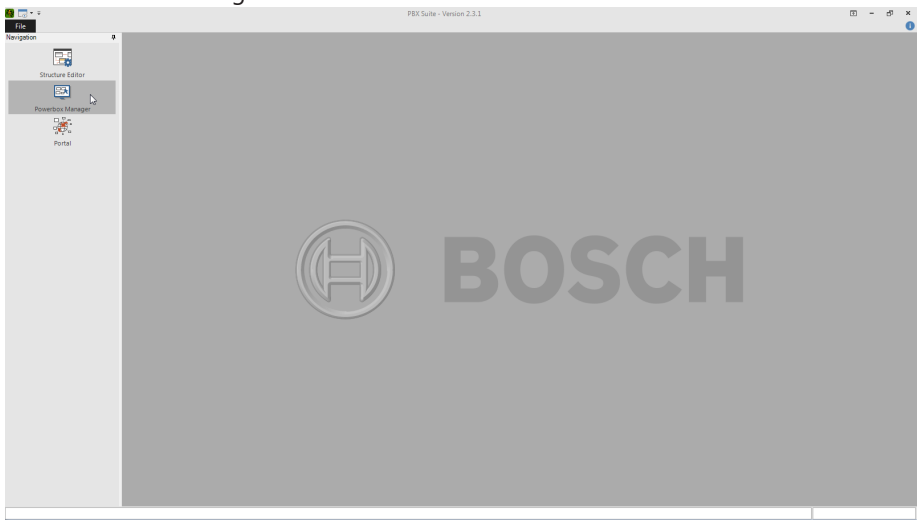

4. After a short while the screen will show your device:

|                                    | , j                                |  |
|------------------------------------|------------------------------------|--|
| Bile Start                         |                                    |  |
| Refresh Emergency<br>Flash Actions |                                    |  |
| Navigation                         | Machine Name: PBX_A                |  |
|                                    | Operating System: PBX190_BASE_0103 |  |
| Structure Editor                   | Client ID: A                       |  |
| Structure Editor                   | Configuration: not defined         |  |
|                                    | Current Engine State: None         |  |
| Powerbox Manager                   |                                    |  |
|                                    |                                    |  |
| Portal                             |                                    |  |
|                                    |                                    |  |
|                                    |                                    |  |
|                                    |                                    |  |
|                                    |                                    |  |
|                                    |                                    |  |
|                                    |                                    |  |
|                                    |                                    |  |

5. Now you can transfer the config file. Therefore right-click on the device window and choose **Send Config and Start**:

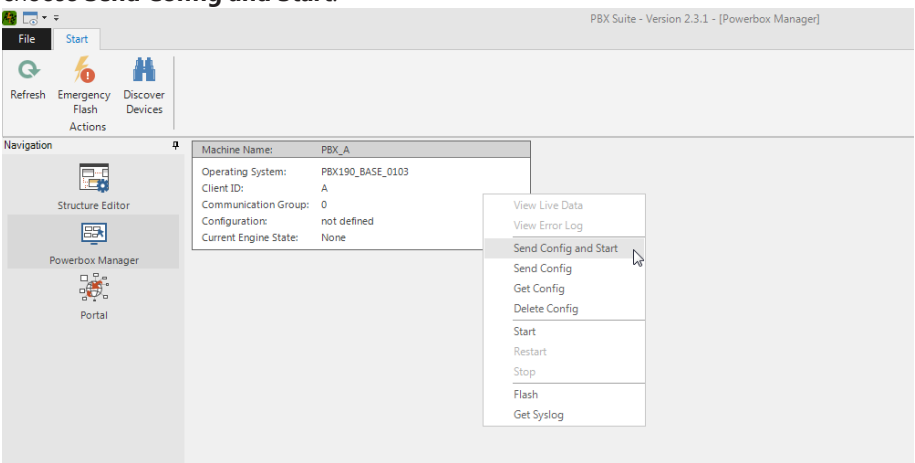

6. Choose the configuration file which you want to put on your PowerBox. In this example it is named **Primeconfig.cfg**. Confirm with click on **Open**.

| Correction + +<br>File Start                        |                              |           |                                     |  |  |
|-----------------------------------------------------|------------------------------|-----------|-------------------------------------|--|--|
| Refresh Emergency Discover<br>Flash Actions         |                              |           |                                     |  |  |
| Navigation A Machine Name: PB                       | A_X                          |           |                                     |  |  |
| Operating System: PB<br>Client ID: A                | X190_BASE_0103               |           |                                     |  |  |
| Structure Editor Communication Group: 0             |                              |           |                                     |  |  |
| Copen                                               | cumente » Mu Documente » CEG |           |                                     |  |  |
| Powerbox Manager                                    | camena y mybocamena y cro    |           | search cro                          |  |  |
| Organize - New folder                               |                              | III 🕶 🔳 🔞 |                                     |  |  |
| Portal                                              | Documents library<br>CFG     |           | Arrange by: Folder -                |  |  |
| My Documents                                        | Name                         | Date m    | odified Type Size                   |  |  |
| Public Documents                                    | Primeconfig.cfg              | 26.01.20  | D18 13:15 Configuration File 167 KB |  |  |
| 👌 Music                                             | =                            |           |                                     |  |  |
| E Pictures                                          |                              |           |                                     |  |  |
| Videos                                              |                              |           |                                     |  |  |
| 1號 Computer<br>좋= (C) Windows<br>좋= (D:) DATADRIVE0 | • •                          | 111       | ,                                   |  |  |
| File name:                                          | Primeconfig.cfg              |           | ✓ ViciOne Configuration File (*.cf  |  |  |
|                                                     |                              |           | Open Cancel                         |  |  |
|                                                     |                              |           |                                     |  |  |

7. The config file was put on the PowerBox, and after an automatically restart the device window shows the name of the configuration:

| williaow shows th                                              | e nume of the configuration.                                                                                                    |                                                |
|----------------------------------------------------------------|----------------------------------------------------------------------------------------------------|------------------------------------------------|
| B C → →<br>File Start                                          |                                                                                                    | PBX Suite - Version 2.3.1 - [Powerbox Manager] |
| Refresh Emergency<br>Flash Actions                             |                                                                                                    |                                                |
| Navigation 9<br>Structure Editor<br>Powerbox Manager<br>Portal | Machine Name:         PBX_A           Operating System:         PBX190_BASE_0103           Client ID:         A           Communication Group:         0           Configuration:         Primeconfig.cfg           Current Engine State:         Operation |                                                |

# 6 Update of an existing configuration

This chapter will show how to update a configuration.

1. Click Project Configuration on Catalogue tab as shown in the following picture.

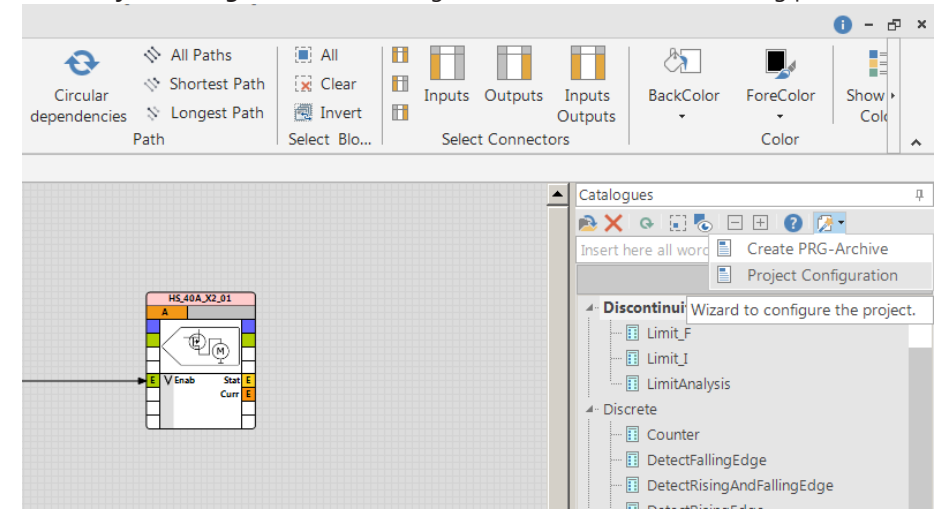

#### 2. Select the corresponding PST file.

|                         | Project                                          | Sett | ings                |                         |
|-------------------------|--------------------------------------------------|------|---------------------|-------------------------|
| Please configure your P | owerbox setup and load the associated PST files. |      |                     |                         |
| Powerbox A              |                                                  |      | Powerbox B          |                         |
| 1. Select PBX Type:     | PBX90 •                                          |      | 1. Select Powerbox: | not used •              |
| 2. Load PST File:       | PBX90_BASE_0211.pst                              |      |                     |                         |
|                         | Load or Change PST File                          |      |                     | Load or Change PST File |
|                         |                                                  |      |                     | OK Cancel               |

3. Confirm by clicking **OK**.

### 7 The Powerbox Manager

| The Ribbon Ba                             | ır                                                                                                 |                                                                      |              |        |
|-------------------------------------------|----------------------------------------------------------------------------------------------------|----------------------------------------------------------------------|--------------|--------|
|                                           |                                                                                                    | PBX Suite - Version 2.2.0 - [Power                                   | box Manager] | ×<br>× |
| Refresh Emergency Discor<br>Flash Actions | ver<br>tes                                                                                         |                                                                      |              | ^      |
| Navigation 4                              | Machine Name:                                                                                      | PBX_A                                                                |              |        |
| Structure Editor                          | Operating System:<br>Client ID:<br>Communication Group:<br>Configuration:<br>Current Engine State: | PEX90_BASE_0211<br>A<br>0<br>PEX90_Harnesstest_0211.cfg<br>Operation |              |        |
| Powerbox Manager                          |                                                                                                    |                                                                      | -            |        |
| Portal                                    |                                                                                                    |                                                                      |              |        |
|                                           | Date                                                                                               | ✓ Message                                                            |              |        |
|                                           | 11.07.2016 20:08:53                                                                                | PBX_A: Client identified                                             |              |        |
|                                           | 11.07.2016 20:08:53                                                                                | Waiting for clients                                                  |              |        |
|                                           | 11.07.2016 20:06:47                                                                                | PBX_A: Client identified                                             |              |        |
|                                           | 11.07.2016 19:46:15                                                                                | Waiting for clients                                                  |              |        |

- 1. Refresh: Updates the current view
- 2. Emergency Flash: Allows to Flash a device which has entered the emergency state
- 3. Discover Devices: Used to assign in a double-PBX system the 2nd PBX device a different allocation

### 7.1 Switch between configurations

This chapter will show how to switch between different configurations on your PowerBox.

- 1. Right mouse click on the device window will open the menu as shown in the following screenshot.
- 2. Click **Stop** to end the active configuration.

| B C ▼ ∓<br>File Start              |                                                                                                    | PBX Suite - Version 2.3.1 - [Powerbox Manager]                                                                                                  |
|------------------------------------|----------------------------------------------------------------------------------------------------|----------------------------------------------------------------------------------------------------|
| Refresh Emergency<br>Flash Actions |                                                                                                    |                                                                                                    |
| Navigation 4                       | Machine Name: PBX_A<br>Operating System: PBX190_BASE_0103<br>Client ID: A<br>Communication Group: 0<br>Configuration: Primeconfig.cfg<br>Current Engine State: Operation | View Live Data<br>View Error Log<br>Send Config<br>Get Config<br>Get Config<br>Delete Config<br>Start<br>Restart<br>Stop<br>Flash<br>Get Syslog |

3. Click **Start** to choose the new configuration.

4. Choose the new configuration from the pull-down menu, here "Secondconfig.cfg". Confirm with click on **Start**.

| Image: Start                                |                                                                                                    |                                                                                                    |
|---------------------------------------------|----------------------------------------------------------------------------------------------------|----------------------------------------------------------------------------------------------------|
| Refresh Emergency Discover<br>Flash Actions |                                                                                                    |                                                                                                    |
| Navigation 🛛                                | Machine Name: PBX_A                                                                                                    | ]                                                                                                    |
| Structure Editor                            | Operating System:         PBX190_BASE_0103           Client ID:         A           Communication Group:         0           Configuration:         Primeconfig.clg           Current Engine State:         None | Engine Start Parameter × Engine Start Parameter Configuration: Primeconfig.ctg (Client A) Secondct fig.ctg (Client A) Start Cancel |

5. The device will restart, and after a short time the device window shows the name of the second configuration.

| Image: wide wide wide wide wide wide wide wide | -                                                                                                    | PBX Suite - Version 2.3.1 - [Powerbox Manager] |
|------------------------------------------------|----------------------------------------------------------------------------------------------------|------------------------------------------------|
| Refresh Emergency<br>Flash Actions             |                                                                                                    |                                                |
| Navigaion q<br>Structure Editor                | Machine Name:         PBX_A           Operating System:         PBX180_BASE_0103           Client ID:         A           Communication Group:         0           Configuration:         Secondconfig.cfg           Current Engine State:         Operation |                                                |

### 7.2 View Live Data

This chapter will show how you can view live data with your PowerBox Suite. Right click on your device opens a window where you choose View Live Data.

| Image: Start                                              |                                                                                                    | PBX Suite - Version 2.3.1 - [Powerbox Manager]                                                                                                    |
|-----------------------------------------------------------|----------------------------------------------------------------------------------------------------|----------------------------------------------------------------------------------------------------|
| Refresh Emergency<br>Flash Discover<br>Devices<br>Actions |                                                                                                    |                                                                                                    |
| Navigation 4                                              | Machine Name: PBX_A                                                                                                    |                                                                                                    |
| Structure Editor                                          | Operating System: PBX190_BASE_0103<br>Client ID: A<br>Communication Group: 0<br>Configuration: Secondconfig.clg<br>Current Engine State: Operation | View Live Data<br>View Error Log<br>Send Config and Start<br>Send Config<br>Get Config<br>Delete Config<br>Start<br>Restart<br>Restart<br>Stop<br>Flash<br>Get Syslog |
|                                                           |                                                                                                    |                                                                                                    |

Now you can see the entire Event enabled data on your screen.

|                         |                                      |                | Live Dat     | ta Viewer | - 🗆 ×                                                                                      |  |  |
|-------------------------|--------------------------------------|----------------|--------------|-----------|--------------------------------------------------------------------------------------------|--|--|
| Live Dat                | Live Data of PBX_A: Secondconfig.cfg |                |              |           |                                                                                            |  |  |
| Drag a column header h  | here to group by tha                 | t column.      |              |           | <i>3</i> 🖪 🖃 🕀                                                                             |  |  |
| FunctionBlock Catalogue | FunctionBlock A                      | Connector Name | IsInput      | Value     | Description                                                                                |  |  |
|                         |                                      |                |              |           |                                                                                            |  |  |
| Analog_Input            | Analog_Input_X5_01                   | Voltage        |              | 5,0       | v                                                                                          |  |  |
| Digital_Input           | Digital_Input_X5_13                  | Υ              |              |           |                                                                                            |  |  |
| HS_15A                  | HS_15A_X1_A                          | Enable         | $\checkmark$ |           |                                                                                            |  |  |
| HS_15A                  | HS_15A_X1_A                          | State          |              | 1         | 0: off; 1: on; -1: shortcut to gnd; -2: cont. curr. exceeded; -3: user curr. exceeded; -4: |  |  |
| HS_15A                  | HS_15A_X1_A                          | Current        |              | 1,6534    | A                                                                                          |  |  |
| LogicalSwitch_B         | LogicalSwitch_B                      | Condition      | $\checkmark$ | ✓         |                                                                                            |  |  |
| LogicalSwitch_B         | LogicalSwitch_B                      | U1             | $\checkmark$ |           |                                                                                            |  |  |
|                         |                                      |                |              |           |                                                                                            |  |  |
| 4                       |                                      |                |              |           | •                                                                                          |  |  |
|                         |                                      |                |              |           | Close                                                                                      |  |  |

Every in- or output port of the Function Blocks checked for EventEnabled is represented as a row.

For output ports, the current value is shown, some with additional Description information.

For input ports, it is possible to affect the operative value. The result is controlled by the selected PoolingMode.

Various support for filtering the amount of data is provided, including the support for Layers.

### 7.3 Error log

A red dot in the upper right corner of the box indicates if the error log contains at least one entry.

If blinking, at least one active error entry is present.

Else only passive error(s) are present.

| $\bigcirc$ |
|------------|
|            |
|            |
|            |
|            |

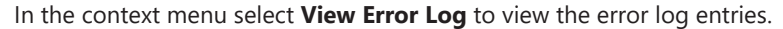

| Image: Start                                           |                                                                                                    | PBX Suite - Version 2.3.1 - [Powerbox Manager]                                                                                    |
|--------------------------------------------------------|----------------------------------------------------------------------------------------------------|----------------------------------------------------------------------------------------------------|
| Refresh Emergency Discover<br>Flash Devices<br>Actions |                                                                                                    |                                                                                                    |
| Navigation 4                                           | Machine Name:         PBX_A           Operating System:         PBX190_BASE_0103           Client ID:         A           Communication Group:         0           Configuration:         Secondconfig.cfg           Current Engine State:         Operation | View Live Data<br>View Error Log<br>Send Config<br>Get Config<br>Delete Config<br>Start<br>Restart<br>Stop<br>Flash<br>Get Syslog |

Besides the location and type further information are available.

To clear the error log, click **Clear Error Log** in the upper left corner of the error log window.

|                 |                          |                   | Error Log v  | lewei       |        |                 |                  |      | -    |   |
|-----------------|--------------------------|-------------------|--------------|-------------|--------|-----------------|------------------|------|------|---|
| Erro            | r Log of                 | PBX_A: 1 E        | Entry        |             |        |                 |                  |      |      |   |
| Orag a column h | g<br>leader here to grou | p by that column. |              |             |        |                 |                  |      |      |   |
| Location        | Type                     | First Occurrence  | Duration (s) | Occurrences | Active |                 |                  | Info |      |   |
| 0               | ۲                        |                   |              | ۲           |        | ۲               |                  |      |      |   |
| 10 1EA V1 A     | Comment.                 | 01.01.000.0000046 | 77           | 4           |        |                 | mation available |      | <br> |   |
| 13_13A - X1_A   | Overcurrent              | 01012000 002010   |              | 1           |        | No further info |                  |      | <br> | - |
| 13_134 - 41_4   | OverLuireix              | 01012000002018    |              | <u>.</u>    |        | No further info |                  |      |      |   |

The Error Log can also be accessed with RaceCon.

RaceCon also provides access to the following measurements variables:

- General Error Log Status (device measurement label "error\_state")
  - No error present in memory
  - At least one inactive error present in memory, no active errors
  - At least one active error present in memory
- Error type (device label "error\_type\_rotate")

e.g., "below\_threshold" for a violation of the minimum voltage range defined in the configuration, "shortcut\_Batt" for a shortcut to battery voltage etc.

- Error location (device label "error\_location\_rotate")
   e.g., "ANA01" for an error concerning the first ANA channel
- Error active state (device label "error\_active\_rotate")
   All failure modes are continuously diagnosed; any error detected will be written to the error memory. Once an error is detected, it is qualified as "active".
  - 1 (TRUE) Error was detected in most recent diagnose run (active)
  - 0 (FALSE) Error is inactive: error was not detected in most recent diagnostic run, however the error has not been cleared from the memory by the user and remains in the non-volatile memory

The aforementioned labels (error\_active\_rotate, error\_location\_rotate, error\_type\_rotate) cycle through the errors currently present in the memory and represent the respective property of each error periodically.

### 8 Integration to RaceCon

At the same location the Configuration is saved, an additional export file for RaceCon is written. It is suffixed by an ,\_A' or ,\_B' and the extension is ,PRG':

Name

| PBX_Suite_Tutorial_Exercise_6_7.cfg   |  |
|---------------------------------------|--|
| PBX_Suite_Tutorial_Exercise_6_7_A.PRG |  |

Drag & Drop a PowerBox PBX 190 in RaceCon into the project and select this ,PRG' file if asked for the program archive:

| eate a new PBX90                                  |                             | × |
|---------------------------------------------------|-----------------------------|---|
| Specify the program arch                          | ive                         | - |
| This creates the device def                       | ined in the program archive |   |
| ECU program archive:                              |                             |   |
| C:\temp\PBX_Suite_Tutorial_                       | Exercise_6_7_A.PRG          |   |
| (i) The program archive is v                      | valid.                      |   |
| IP Address: 10.10.0.199                           |                             |   |
| Contained devices:<br>Powerbox 90<br>DataPath:ECU |                             |   |
|                                                   |                             |   |

All the In- and Output Ports of the configuration with EventEnabled set to True are now available and can be used for

- 1. Logger
- 2. Display
- 3. Measuring

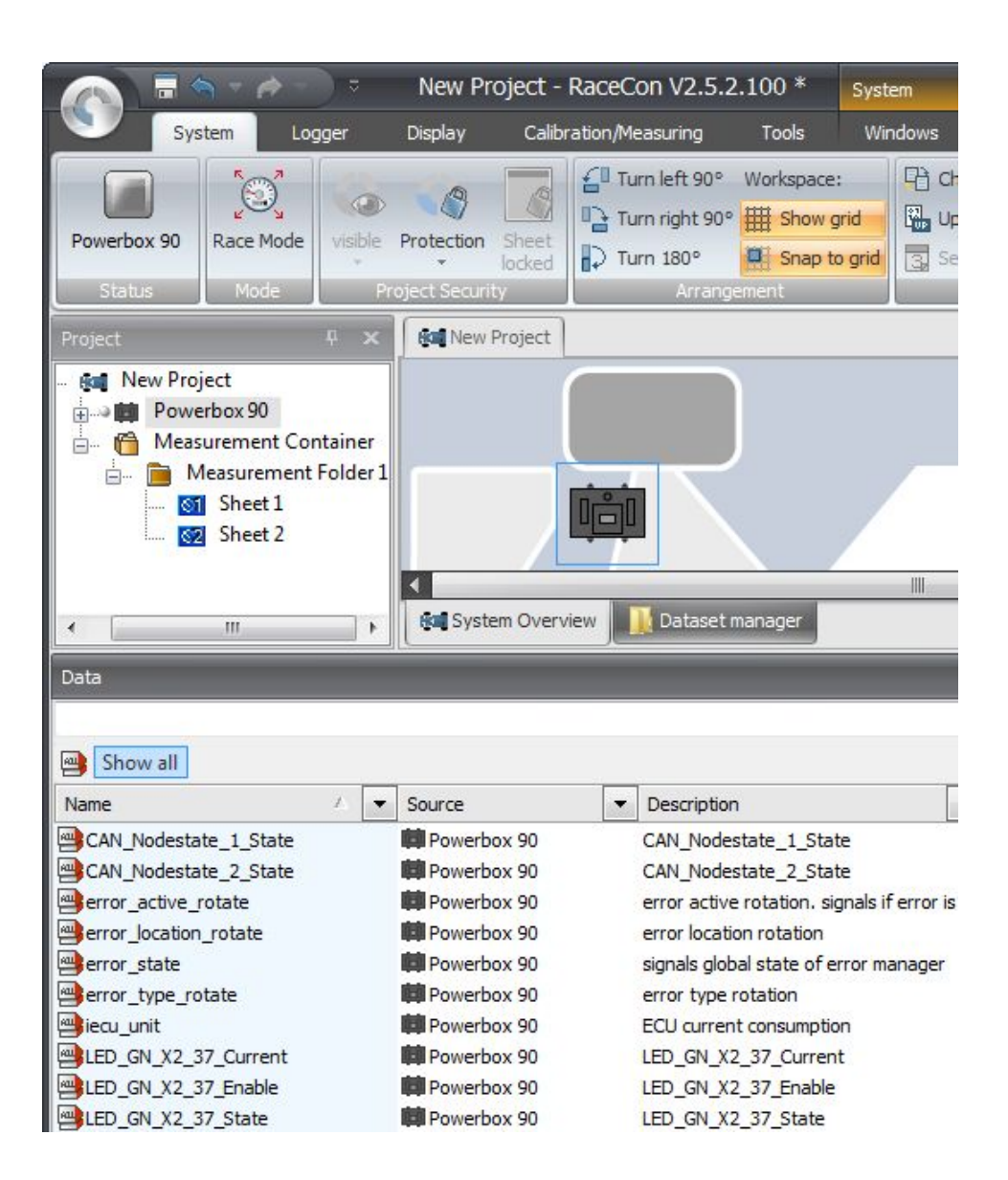

# 9 FAQ

You'll find an FAQ list on the PowerBox product site of bosch-motorsport.com.

# 10 Legal

# 10.1 Legal Restrictions of Sale

The sale of this product in Mexico is prohibited.

Due to embargo restrictions, sale of this product in Russia, Belarus, Iran, Syria, and North Korea is prohibited.

## 10.2 REACH Statement

According to the REACH regulations, any supplier of an article containing a substance of very high concern (SVHC) in a concentration above 0.1 % (w/w) has the duty to provide the recipient of the article with sufficient information to allow safe use of the article. Our product contains:

| SVHC Substance             | CAS Number |
|----------------------------|------------|
| Lead monoxide (lead oxide) | 1317-36-8  |
| Lead                       | 7439-92-1  |

## 10.3 Open Source Software (OSS) declaration

#### 10.3.1 antlr-2.7.7.jar License

ANTLR-2.7.7

SOFTWARE RIGHTS

ANTLR 1989-2006 Developed by Terence Parr

Partially supported by University of San Francisco & jGuru.com

We reserve no legal rights to the ANTLR--it is fully in the public domain. An individual or company may do whatever they wish with source code distributed with ANTLR or the code generated by ANTLR, including the incorporation of ANTLR, or its output, into commercial software.

We encourage users to develop software with ANTLR. However, we do ask that credit is given to us for developing ANTLR. By "credit", we mean that if you use ANTLR or incorporate any source code into one of your programs (commercial product, research project, or otherwise) that you acknowledge this fact somewhere in the documentation, research report, etc... If you like ANTLR and have developed a nice tool with the output, please mention that you developed it using ANTLR. In addition, we ask that the headers remain intact in our source code. As long as these guidelines are kept, we expect to continue enhancing this system and expect to make other tools available as they are completed.

The primary ANTLR guy:

Terence Parr parrt@cs.usfca.edu parrt@antlr.org

# 10.3.2 antlr311runtime.jar License

ANTLR-3.1.1

ANTLR 3 License

[The BSD License] Copyright (c) 2010 Terence Parr All rights reserved.

Redistribution and use in source and binary forms, with or without modification, are permitted provided that the following conditions are met:

Redistributions of source code must retain the above copyright notice, this list of conditions and the following disclaimer.

Redistributions in binary form must reproduce the above copyright notice, this list of conditions and the following disclaimer in the documentation and/or other materials provided with the distribution.

Neither the name of the author nor the names of its contributors may be used to endorse or promote products derived from this software without specific prior written permission.

THIS SOFTWARE IS PROVIDED BY THE COPYRIGHT HOLDERS AND CONTRIBUTORS "AS IS" AND ANY EXPRESS OR IMPLIED WARRANTIES, INCLUDING, BUT NOT LIMITED TO, THE IMPLIED WARRANTIES OF MERCHANTABILITY AND FITNESS FOR A PARTICULAR PUR-POSE ARE DISCLAIMED. IN NO EVENT SHALL THE COPYRIGHT OWNER OR CONTRIBUT-ORS BE LIABLE FOR ANY DIRECT, INDIRECT, INCIDENTAL, SPECIAL, EXEMPLARY, OR CON-SEQUENTIAL DAMAGES (INCLUDING, BUT NOT LIMITED TO, PROCUREMENT OF SUBSTI-TUTE GOODS OR SERVICES; LOSS OF USE, DATA, OR PROFITS; OR BUSINESS INTERRUP-TION) HOWEVER CAUSED AND ON ANY THEORY OF LIABILITY, WHETHER IN CONTRACT, STRICT LIABILITY, OR TORT (INCLUDING NEGLIGENCE OR OTHERWISE) ARISING IN ANY WAY OUT OF THE USE OF THIS SOFTWARE, EVEN IF ADVISED OF THE POSSIBILITY OF SUCH DAMAGE.

#### 10.3.3 crc32 License

Copyright (c) 2003 Markus Friedl. All rights reserved.

Redistribution and use in source and binary forms, with or without modification, are permitted provided that the following conditions are met:

- 1. Redistributions of source code must retain the above copyright notice, this list of conditions and the following disclaimer.
- 2. Redistributions in binary form must reproduce the above copyright notice, this list of conditions and the following disclaimer in the documentation and/or other materials provided with the distribution.

THIS SOFTWARE IS PROVIDED BY THE AUTHOR "AS IS" AND ANY EXPRESS OR IMPLIED WARRANTIES, INCLUDING, BUT NOT LIMITED TO, THE IMPLIED WARRANTIES OF MER-CHANTABILITY AND FITNESS FOR A PARTICULAR PURPOSE ARE DISCLAIMED. IN NO EVENT SHALL THE AUTHOR BE LIABLE FOR ANY DIRECT, INDIRECT, INCIDENTAL, SPECIAL, EXEMPLARY, OR CONSEQUENTIAL DAMAGES (INCLUDING, BUT NOT LIMITED TO, PRO-CUREMENT OF SUBSTITUTE GOODS OR SERVICES; LOSS OF USE, DATA, OR PROFITS; OR BUSINESS INTERRUPTION) HOWEVER CAUSED AND ON ANY THEORY OF LIABILITY, WHETHER IN CONTRACT, STRICT LIABILITY, OR TORT (INCLUDING NEGLIGENCE OR OTH-ERWISE) ARISING IN ANY WAY OUT OF THE USE OF THIS SOFTWARE, EVEN IF ADVISED OF THE POSSIBILITY OF SUCH DAMAGE.

#### 10.3.4 log4j.jar License

The Apache Software License, Version 1.1

Copyright (C) 1999 The Apache Software Foundation. All rights reserved.

Redistribution and use in source and binary forms, with or without modification, are permitted provided that the following conditions are met:

- 1. Redistributions of source code must retain the above copyright notice, this list of conditions and the following disclaimer.
- 2. Redistributions in binary form must reproduce the above copyright notice, this list of conditions and the following disclaimer in the documentation and/or other materials provided with the distribution.
- 3. The end-user documentation included with the redistribution, if any, must include the following acknowledgment: "This product includes software developed by the Apache Software Foundation (http://www.apache.org/)." Alternately, this acknowledgment may appear in the software itself, if and wherever such third-party acknowledgments normally appear.
- 4. The names "log4j" and "Apache Software Foundation" must not be used to endorse or promote products derived from this software without prior written permission. For written permission, please contact apache@apache.org.
- Products derived from this software may not be called "Apache", nor may "Apache" appear in their name, without prior written permission of the Apache Software Foundation.

THIS SOFTWARE IS PROVIDED ``AS IS'' AND ANY EXPRESSED OR IMPLIED WARRANTIES, INCLUDING, BUT NOT LIMITED TO, THE IMPLIED WARRANTIES OF MERCHANTABILITY AND FITNESS FOR A PARTICULAR PURPOSE ARE DISCLAIMED. IN NO EVENT SHALL THE APACHE SOFTWARE FOUNDATION OR ITS CONTRIBUTORS BE LIABLE FOR ANY DIRECT, INDIRECT, INCIDENTAL, SPECIAL, EXEMPLARY, OR CONSEQUENTIAL DAMAGES (INCLUD-ING, BUT NOT LIMITED TO, PROCUREMENT OF SUBSTITUTE GOODS OR SERVICES; LOSS OF USE, DATA, OR PROFITS; OR BUSINESS INTERRUPTION) HOWEVER CAUSED AND ON ANY THEORY OF LIABILITY, WHETHER IN CONTRACT, STRICT LIABILITY, OR TORT (IN-CLUDING NEGLIGENCE OR OTHERWISE) ARISING IN ANY WAY OUT OF THE USE OF THIS SOFTWARE, EVEN IF ADVISED OF THE POSSIBILITY OF SUCH DAMAGE.

This software consists of voluntary contributions made by many individuals on behalf of the Apache Software Foundation. For more information on the Apache Software Foundation, please see <a href="http://www.apache.org/">http://www.apache.org/</a>>.

/

#### 10.3.5 opencsv License

opencsv http://opencsv.sourceforge.net sconway@users.sourceforge.net arjones@t-online.de

Apache License Version 2.0, January 2004 http://www.apache.org/licenses/

#### TERMS AND CONDITIONS FOR USE, REPRODUCTION, AND DISTRIBUTION

1. Definitions.

"License" shall mean the terms and conditions for use, reproduction, and distribution as defined by Sections 1 through 9 of this document.

"Licensor" shall mean the copyright owner or entity authorized by the copyright owner that is granting the License.

"Legal Entity" shall mean the union of the acting entity and all other entities that control, are controlled by, or are under common control with that entity. For the purposes of this definition, "control" means (i) the power, direct or indirect, to cause the direction or management of such entity, whether by contract or otherwise, or (ii) ownership of fifty percent (50%) or more of the outstanding shares, or (iii) beneficial ownership of such entity.

"You" (or "Your") shall mean an individual or Legal Entity exercising permissions granted by this License.

"Source" form shall mean the preferred form for making modifications, including but not limited to software source code, documentation source, and configuration files.

"Object" form shall mean any form resulting from mechanical transformation or translation of a Source form, including but not limited to compiled object code, generated documentation, and conversions to other media types.

"Work" shall mean the work of authorship, whether in Source or Object form, made available under the License, as indicated by a copyright notice that is included in or attached to the work (an example is provided in the Appendix below).

"Derivative Works" shall mean any work, whether in Source or Object form, that is based on (or derived from) the Work and for which the editorial revisions, annotations, elaborations, or other modifications represent, as a whole, an original work of authorship. For the purposes of this License, Derivative Works shall not include works that remain separable from, or merely link (or bind by name) to the interfaces of, the Work and Derivative Works thereof.

"Contribution" shall mean any work of authorship, including the original version of the Work and any modifications or additions to that Work or Derivative Works thereof, that is intentionally submitted to Licensor for inclusion in the Work by the copyright owner or by an individual or Legal Entity authorized to submit on behalf of the copyright owner. For the purposes of this definition,

"submitted" means any form of electronic, verbal, or written communication sent to the Licensor or its representatives, including but not limited to communication on electronic mailing lists, source code control systems, and issue tracking systems that are managed by, or on behalf of, the Licensor for the purpose of discussing and improving the Work, but excluding communication that is conspicuously marked or otherwise designated in writing by the copyright owner as "Not a Contribution."

"Contributor" shall mean Licensor and any individual or Legal Entity on behalf of whom a Contribution has been received by Licensor and subsequently incorporated within the Work.

- Grant of Copyright License. Subject to the terms and conditions of this License, each Contributor hereby grants to You a perpetual, worldwide, non-exclusive, no-charge, royalty-free, irrevocable copyright license to reproduce, prepare Derivative Works of, publicly display, publicly perform, sublicense, and distribute the Work and such Derivative Works in Source or Object form.
- 3. Grant of Patent License. Subject to the terms and conditions of this License, each Contributor hereby grants to You a perpetual, worldwide, non-exclusive, no-charge, royalty-free, irrevocable (except as stated in this section) patent license to make, have made, use, offer to sell, sell, import, and otherwise transfer the Work, where such license applies only to those patent claims licensable by such Contributor that are necessarily infringed by their Contribution(s) alone or by combination of their Contribution(s) with the Work to which such Contribution(s) was submitted. If You institute patent litigation against any entity (including a cross-claim or counterclaim in a lawsuit) alleging that the Work or a Contribution incorporated within the Work constitutes direct or contributory patent infringement, then any patent licenses granted to You under this License for that Work shall terminate as of the date such litigation is filed.
- 4. Redistribution. You may reproduce and distribute copies of the Work or Derivative Works thereof in any medium, with or without modifications, and in Source or Object form, provided that You meet the following conditions:

(a) You must give any other recipients of the Work or Derivative Works a copy of this License; and

(b) You must cause any modified files to carry prominent notices stating that You changed the files; and

(c) You must retain, in the Source form of any Derivative Works that You distribute, all copyright, patent, trademark, and attribution notices from the Source form of the Work excluding those notices that do not pertain to any part of the Derivative Works; and

(d) If the Work includes a "NOTICE" text file as part of its distribution, then any Derivative Works that You distribute must include a readable copy of the attribution notices contained within such NOTICE file, excluding those notices that do not pertain to any part of the Derivative Works, in at least one of the following places: within a NO-TICE text file distributed as part of the Derivative Works; within the Source form or documentation, if provided along with the Derivative Works; or, within a display generated by the Derivative Works, if and wherever such third-party notices normally appear. The contents of the NOTICE file are for informational purposes only and do not modify the License. You may add Your own attribution notices within Derivative Works that You distribute, alongside or as an addendum to the NOTICE text from the Work, provided that such additional attribution notices cannot be construed as modifying the License.

You may add Your own copyright statement to Your modifications and may provide additional or different license terms and conditions for use, reproduction, or distribution of Your modifications, or for any such Derivative Works as a whole, provided Your use, reproduction, and distribution of the Work otherwise complies with the conditions stated in this License.

- 5. Submission of Contributions. Unless You explicitly state otherwise, any Contribution intentionally submitted for inclusion in the Work by You to the Licensor shall be under the terms and conditions of this License, without any additional terms or conditions. Notwithstanding the above, nothing herein shall supersede or modify the terms of any separate license agreement you may have executed with Licensor regarding such Contributions.
- 6. Trademarks. This License does not grant permission to use the trade names, trademarks, service marks, or product names of the Licensor, except as required for reasonable and customary use in describing the origin of the Work and reproducing the content of the NOTICE file.
- 7. Disclaimer of Warranty. Unless required by applicable law or agreed to in writing, Licensor provides the Work (and each Contributor provides its Contributions) on an "AS IS" BASIS, WITHOUT WARRANTIES OR CONDITIONS OF ANY KIND, either express or implied, including, without limitation, any warranties or conditions of TITLE, NON-IN-FRINGEMENT, MERCHANTABILITY, or FITNESS FOR A PARTICULAR PURPOSE. You are solely responsible for determining the appropriateness of using or redistributing the Work and assume any risks associated with Your exercise of permissions under this License.
- 8. Limitation of Liability. In no event and under no legal theory, whether in tort (including negligence), contract, or otherwise, unless required by applicable law (such as deliberate and grossly negligent acts) or agreed to in writing, shall any Contributor be liable to You for damages, including any direct, indirect, special, incidental, or consequential damages of any character arising as a result of this License or out of the use or inability to use the Work (including but not limited to damages for loss of goodwill, work stoppage, computer failure or malfunction, or any and all other commercial damages or losses), even if such Contributor has been advised of the possibility of such damages.
- 9. Accepting Warranty or Additional Liability. While redistributing the Work or Derivative Works thereof, You may choose to offer, and charge a fee for, acceptance of support, warranty, indemnity, or other liability obligations and/or rights consistent with this License. However, in accepting such obligations, You may act only on Your own behalf and on Your sole responsibility, not on behalf of any other Contributor, and only if

You agree to indemnify, defend, and hold each Contributor harmless for any liability incurred by, or claims asserted against, such Contributor by reason of your accepting any such warranty or additional liability.

END OF TERMS AND CONDITIONS

#### 10.3.6 Sensor Driver for BMI160 Sensor

Copyright (c) 2021 Bosch Sensortec GmbH. All rights reserved.

BSD-3-Clause

Redistribution and use in source and binary forms, with or without modification, are permitted provided that the following conditions are met:

- 1. Redistributions of source code must retain the above copyright notice, this list of conditions and the following disclaimer.
- 2. Redistributions in binary form must reproduce the above copyright notice, this list of conditions and the following disclaimer in the documentation and/or other materials provided with the distribution.
- 3. Neither the name of the copyright holder nor the names of its contributors may be used to endorse or promote products derived from this software without specific prior written permission.

THIS SOFTWARE IS PROVIDED BY THE COPYRIGHT HOLDERS AND CONTRIBUTORS "AS IS" AND ANY EXPRESS OR IMPLIED WARRANTIES, INCLUDING, BUT NOT LIMITED TO, THE IMPLIED WARRANTIES OF MERCHANTABILITY AND FITNESS FOR A PARTICULAR PUR-POSE ARE DISCLAIMED. IN NO EVENT SHALL THE COPYRIGHT HOLDER OR CONTRIBUT-ORS BE LIABLE FOR ANY DIRECT, INDIRECT, INCIDENTAL, SPECIAL, EXEMPLARY, OR CON-SEQUENTIAL DAMAGES (INCLUDING, BUT NOT LIMITED TO, PROCUREMENT OF SUBSTI-TUTE GOODS OR SERVICES; LOSS OF USE, DATA, OR PROFITS; OR BUSINESS INTERRUP-TION) HOWEVER CAUSED AND ON ANY THEORY OF LIABILITY, WHETHER IN CONTRACT, STRICT LIABILITY, OR TORT (INCLUDING NEGLIGENCE OR OTHERWISE) ARISING IN ANY WAY OUT OF THE USE OF THIS SOFTWARE, EVEN IF ADVISED OF THE POSSIBILITY OF SUCH DAMAGE.

#### 10.3.7 stringtemplate License

[The "BSD licence"] Copyright (c) 2003-2008 Terence Parr All rights reserved.

Redistribution and use in source and binary forms, with or without modification, are permitted provided that the following conditions are met:

- 1. Redistributions of source code must retain the above copyright notice, this list of conditions and the following disclaimer.
- 2. Redistributions in binary form must reproduce the above copyright notice, this list of conditions and the following disclaimer in the documentation and/or other materials provided with the distribution.

3. The name of the author may not be used to endorse or promote products derived from this software without specific prior written permission.

THIS SOFTWARE IS PROVIDED BY THE AUTHOR ``AS IS'' AND ANY EXPRESS OR IMPLIED WARRANTIES, INCLUDING, BUT NOT LIMITED TO, THE IMPLIED WARRANTIES OF MER-CHANTABILITY AND FITNESS FOR A PARTICULAR PURPOSE ARE DISCLAIMED. IN NO EVENT SHALL THE AUTHOR BE LIABLE FOR ANY DIRECT, INDIRECT, INCIDENTAL, SPECIAL, EXEMPLARY, OR CONSEQUENTIAL DAMAGES (INCLUDING, BUT NOT LIMITED TO, PRO-CUREMENT OF SUBSTITUTE GOODS OR SERVICES; LOSS OF USE, DATA, OR PROFITS; OR BUSINESS INTERRUPTION) HOWEVER CAUSED AND ON ANY THEORY OF LIABILITY, WHETHER IN CONTRACT, STRICT LIABILITY, OR TORT (INCLUDING NEGLIGENCE OR OTH-ERWISE) ARISING IN ANY WAY OUT OF THE USE OF THIS SOFTWARE, EVEN IF ADVISED OF THE POSSIBILITY OF SUCH DAMAGE.

#### 10.3.8 xml\_io\_tools License

xml\_io\_tools

Copyright (c) 2007, Jaroslaw Tuszynski All rights reserved.

Redistribution and use in source and binary forms, with or without modification, are permitted provided that the following conditions are met:

- Redistributions of source code must retain the above copyright notice, this list of conditions and the following disclaimer.
- Redistributions in binary form must reproduce the above copyright notice, this list of conditions and the following disclaimer in the documentation and/or other materials provided with the distribution

THIS SOFTWARE IS PROVIDED BY THE COPYRIGHT HOLDERS AND CONTRIBUTORS "AS IS" AND ANY EXPRESS OR IMPLIED WARRANTIES, INCLUDING, BUT NOT LIMITED TO, THE IMPLIED WARRANTIES OF MERCHANTABILITY AND FITNESS FOR A PARTICULAR PUR-POSE ARE DISCLAIMED. IN NO EVENT SHALL THE COPYRIGHT OWNER OR CONTRIBUT-ORS BE LIABLE FOR ANY DIRECT, INDIRECT, INCIDENTAL, SPECIAL, EXEMPLARY, OR CON-SEQUENTIAL DAMAGES (INCLUDING, BUT NOT LIMITED TO, PROCUREMENT OF SUBSTI-TUTE GOODS OR SERVICES; LOSS OF USE, DATA, OR PROFITS; OR BUSINESS INTERRUP-TION) HOWEVER CAUSED AND ON ANY THEORY OF LIABILITY, WHETHER IN CONTRACT, STRICT LIABILITY, OR TORT (INCLUDING NEGLIGENCE OR OTHERWISE) ARISING IN ANY WAY OUT OF THE USE OF THIS SOFTWARE, EVEN IF ADVISED OF THE POSSIBILITY OF SUCH DAMAGE.

### 10.3.9 Avalonia

The MIT License (MIT)

Copyright (c) .NET Foundation and Contributors All Rights Reserved

Permission is hereby granted, free of charge, to any person obtaining a copy of this software and associated documentation files (the "Software"), to deal in the Software without restriction, including without limitation the rights to use, copy, modify, merge, publish, distribute, sublicense, and/or sell copies of the Software, and to permit persons to whom the Software is furnished to do so, subject to the following conditions:

The above copyright notice and this permission notice shall be included in all copies or substantial portions of the Software.

THE SOFTWARE IS PROVIDED "AS IS", WITHOUT WARRANTY OF ANY KIND, EXPRESS OR IMPLIED, INCLUDING BUT NOT LIMITED TO THE WARRANTIES OF MERCHANTABILITY, FITNESS FOR A PARTICULAR PURPOSE AND NONINFRINGEMENT. IN NO EVENT SHALL THE AUTHORS OR COPYRIGHT HOLDERS BE LIABLE FOR ANY CLAIM, DAMAGES OR OTHER LIABILITY, WHETHER IN AN ACTION OF CONTRACT, TORT OR OTHERWISE, ARISING FROM, OUT OF OR IN CONNECTION WITH THE SOFTWARE OR THE USE OR OTHER DEALINGS IN THE SOFTWARE.

# 11 Disposal

Hardware, accessories and packaging should be sorted for recycling in an environmentfriendly manner.

Do not dispose of this electronic device in your household waste.

# 12 Technical Specifications

#### Mechanical Data

| Size                              | 245 x 183 x 37 mm                   |
|-----------------------------------|-------------------------------------|
| Weight                            | 1,270 g                             |
| Protection Classification         | IP67                                |
| Internal G-sensors                |                                     |
| Temp. range (at internal sensors) | -20 to 85°C                         |
| Max. vibration                    | Vibration profile 1 (see Downloads) |

#### **Electrical Data**

| Supply voltage range               | 5 to 16 V                                     |
|------------------------------------|-----------------------------------------------|
| Current consumption                | <1 A continuously                             |
| Maximum recommended output current | 250 A continuously; >310 A peak current (2 s) |

#### Inputs

18 x analog inputs (16 bit resolution) switchable pull-up resistors10 x digital inputs switchable pull-up/pull-down resistors

#### Sensor Supplies and Screens

2 x sensor supplies 5 V 400 mA with individual ground pin

#### Outputs

4 x high power channels up to 40 A (parallel up to 80 A)

10 x high power channels up to 25 A

26 x high power channels up to 15 A

4 x high side channels up to 25 A, up to 48 V

8 x multi-purpose outputs up to 15 A (low side, high side, push-pull, PWM; two output stages can be combined to form an H-bridge)

#### Software

Function development and calibration tool Bosch Motorsport PBX Suite

| Bosch | Motorsport |
|-------|------------|
|-------|------------|

| 49 | / | 52 |
|----|---|----|
|    |   |    |

| Bosch | Motorsport |
|-------|------------|
|-------|------------|

| 51 | / | 52 |
|----|---|----|
|    |   |    |

**Bosch Engineering GmbH** Motorsport Robert-Bosch-Allee 1 74232 Abstatt

www.bosch-motorsport.com